| Azienda Provinciale<br>per i Servizi Sanitari<br>Provincia Autonoma di Trento | PROGETTO S4F          |  |
|-------------------------------------------------------------------------------|-----------------------|--|
| Redatto da: RTI                                                               | <b>II:</b> 11/11/2022 |  |
| Approvato da:                                                                 | II:                   |  |
| Stato: In approvazione                                                        |                       |  |
|                                                                               |                       |  |

# **S4F:** SAP FOR FUTURE

# **Progetto APSS-SAP S/4Hana**

# **Manuale Utente**

# **GESTIONE MOVIMENTI DI MAGAZZINO**

Versione 1.5 11/11/2022

| Versione 1.5 | Page 1 of 40 | PROGETTO S4F |
|--------------|--------------|--------------|

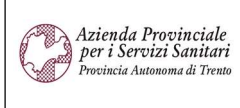

#### PROGETTO S4F

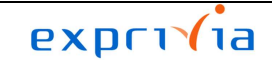

DXC.technology

| Redatto da: RTI        | II: 11/11/2022 |
|------------------------|----------------|
| Approvato da:          | II:            |
| Stato: In approvazione |                |

# Sommario

| 1.0   | Storia del documento                  | 3  |
|-------|---------------------------------------|----|
| 2.0   | Attività da svolgere al primo accesso | 5  |
| 3.0   | Movimenti di magazzino                | 6  |
| 3.1.  | EM Carico merci da OdA                | 8  |
| 3.2.  | EM/UM Trasferimento mag.              | 13 |
| 3.3.  | EM da Consegna                        | 15 |
| 3.4.  | UM Scarico a consumo                  | 17 |
| 3.5.  | UM Scarico a Consumo (C/DEP)          | 20 |
| 3.6.  | EM Inventario                         | 22 |
| 3.7.  | UM Inventario                         | 24 |
| 3.8.  | EM Inventario (c/dep)                 | 24 |
| 3.9.  | UM Inventario (c/dep)                 | 24 |
| 3.10. | EM Carico Conto Terzi                 | 24 |
| 3.11. | UM Scarico a Terzi                    | 26 |
| 3.12. | UM Cessione a Terzi                   | 27 |
| 4.0   | Lista movimenti                       | 28 |
| 4.1.  | Storno movimenti                      | 29 |
| 5.0   | Reportistica movimenti magazzino      | 31 |
| 6.0   | Reportistica ordini d'acquisto        | 38 |

| Versione 1.5 | Page 2 of 40 | PROGETTO S4F |
|--------------|--------------|--------------|
|              |              |              |

| Azienda Provinciale<br>per i Servizi Sanitari<br>Provincia Autonoma di Trento | PROGETTO S4F          |  |
|-------------------------------------------------------------------------------|-----------------------|--|
| Redatto da: RTI                                                               | <b>II:</b> 11/11/2022 |  |
| Approvato da:                                                                 | II:                   |  |
| Stato: In approvazione                                                        |                       |  |

# 1.0 Storia del documento

Le informazioni contenute in questo documento mostrano la gestione dei movimenti di magazzino, cioè le entrate merci (EM) e le uscite merci (UM) tramite le App Fiori S/4HANA.

Punti salienti:

- 1. Movimenti di magazzino
  - 1.1. EM da OdĂ
  - 1.2. EM/UM Trasferimento magazzino
  - 1.3. EM da Consegna
  - 1.4. UM Scarico a Consumo
  - 1.5. UM Scarico a Consumo (conto deposito)
  - 1.6. EM Inventario
  - 1.7. UM Inventario
  - 1.8. EM Inventario (conto deposito)
  - 1.9. UM Inventario (conto deposito)
  - 1.10. EM Carico Conto Terzi
  - 1.11. UM Scarico a Terzi
  - 1.12. UM Cessioni a Terzi
- 2. Reportistica movimenti di magazzino
- 3. Storno movimenti di magazzino

L'EM da OdA è utilizzata per la ricezione della merce dal fornitore ed è l'unico step che carica effettivamente il magazzino su S/4HANA.

L'EM/UM trasferimento magazzino è utilizzato per trasferire un materiale direttamente, senza la generazione di nessun documento cartaceo. È utile, ad esempio, per trasferire nella stessa divisione, tra magazzini diversi.

L'EM da Consegna è utilizzata per confermare la ricezione della merce da parte della divisione fornitrice (trasferimenti interni) a cui è stato preceduto un ordine di trasferimento.

L'UM scarico a consumo è utilizzata per scaricare un materiale dal proprio magazzino e imputare il relativo costo ad un centro di costo.

L'UM scarico a consumo (conto deposito) è utilizzato dai reparti per scaricare il magazzino per i materiali in conto deposito e creare automaticamente l'ordine di reintegro.

I movimenti inventariali (EM/UM/EM conto deposito/UM conto deposito) servono per caricare merce dovuto da rettifiche inventariali.

L'EM carico conto terzi è da utilizzarsi per caricare la merce scambiata tra ospedali, per il quale non si aspetta di ricevere nessuna fattura.

L'UM scarico a terzi è utile per scaricare il magazzino da merci cedute ad altri ospedali, speculare alla funzionalità mostrata nel paragrafo precedente, quindi non ci si aspetta nessuna fattura, ma la restituzione dei materiali.

L'UM cessione a terzi è utile per scaricare il magazzino per merci, per il quale è prevista una fattura e non ci si aspetta la restituzione dei materiali.

| Versione 1.5 | Page 3 of 40 | PROGETTO S4F |
|--------------|--------------|--------------|
|              |              |              |

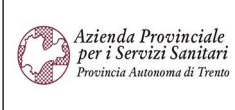

PROGETTO S4F

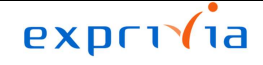

DXC.technology

| Redatto da: RTI        | <b>II:</b> 11/11/2022 |
|------------------------|-----------------------|
| Approvato da:          | II:                   |
| Stato: In approvazione |                       |

| Versione | Data       | Descrizione modifica | Progetto | Redatto da | Status          |
|----------|------------|----------------------|----------|------------|-----------------|
| 1.0      | 09/12/2021 | Prima stesura        | S4F      | RTI        | In approvazione |
| 1.1      | 25/03/2022 | Aggiornamento        | S4F      | RTI        | In approvazione |
| 1.2      | 21/04/2022 | Aggiornamento        | S4F      | RTI        | In approvazione |
| 1.3      | 31/05/2022 | Aggiornamento        | S4F      | RTI        | In approvazione |
| 1.4      | 20/09/2022 | Aggiornamento        | S4F      | RTI        | In approvazione |

| Versione 1.5 | Page 4 of 40 | PROGETTO S4F |
|--------------|--------------|--------------|
|              |              |              |

| Azienda Provinciale<br>per i Servizi Sanitari<br>Provincia Autonoma di Trento | PROGETTO S4F          | DXC.technology |
|-------------------------------------------------------------------------------|-----------------------|----------------|
| Redatto da: RTI                                                               | <b>II:</b> 11/11/2022 |                |
| Approvato da:                                                                 | ll:                   |                |
| Stato: In approvazione                                                        |                       |                |

# 2.0 Attività da svolgere al primo accesso

La prima volta che si accede al sistema, è necessario impostare dei valori di default. Cliccando sull'utente e selezionare "Impostazioni".

| SAP | Pagina iniziale 🔻 |  |
|-----|-------------------|--|
|     |                   |  |

|           | Q A 8                   | Nella schermata di sinis scorrere fino a "Gestion | a scorrere fino a "Valori Sta<br>materiali" (2) e indicare qu | andard" (1) e nella schermata di des<br>iindi i propri organizzazione acquisti, | stra |
|-----------|-------------------------|---------------------------------------------------|---------------------------------------------------------------|---------------------------------------------------------------------------------|------|
|           |                         | gruppo acquisti, divisior                         | e magazzino e cliccare su                                     | Salva                                                                           |      |
| Eg        | Attività recenti        |                                                   | Impostazioni                                                  |                                                                                 |      |
| Ê         | Utilizzati spesso       | Aspetto                                           | Luogo sped.                                                   | C Valori supplementari                                                          |      |
| <b>60</b> | App Finder              | Darlas iniziale                                   | C Gestione materiali                                          |                                                                                 |      |
| ŝ         | Impostazioni            |                                                   | Materiale                                                     | C Valori supplementari                                                          |      |
| Ø         | Elabora pagina iniziale | Lingua e regione                                  | Tipo mat.<br>Gruppo merci                                     | 다. Valori supplementari                                                         |      |
| i         | Informazioni            |                                                   | Divisione FATN                                                | C Valori supplementari                                                          |      |
| U         | Esegui logout           | Attività utente                                   | Fornitore<br>Magazzino <b>5F10</b>                            | C     Valori supplementari       C     Valori supplementari                     |      |
|           |                         | Profiling utente                                  | Org. acquisti OAFA<br>Gruppo acquisti 5F1                     | CP Valori supplementari<br>CP Valori supplementari                              |      |
|           |                         | Notifiche                                         | Vendite e fatturazione                                        |                                                                                 |      |
|           |                         | ( ) Valori standard                               | Cliente Gruppo clienti                                        | CP     Valori supplementari       CP     Valori supplementari                   |      |
|           |                         |                                                   |                                                               | Salva Annulla                                                                   |      |

NB: la gestione dei valori di default è legata alla tabella dei profili, compilata dal responsabile di riferimento.

| Versione 1.5 Page 5 | of 40 PROGETTO S4F |
|---------------------|--------------------|

| Azienda Provinciale<br>per i Servizi Sanitari<br>Provincia Autonoma di Trento | PROGETTO S4F          |  |
|-------------------------------------------------------------------------------|-----------------------|--|
| Redatto da: RTI                                                               | <b>II:</b> 11/11/2022 |  |
| Approvato da:                                                                 | ll:                   |  |
| Stato: In approvazione                                                        |                       |  |

# **3.0 Movimenti di magazzino** Cliccare nell'app "Movimenti Magazzino".

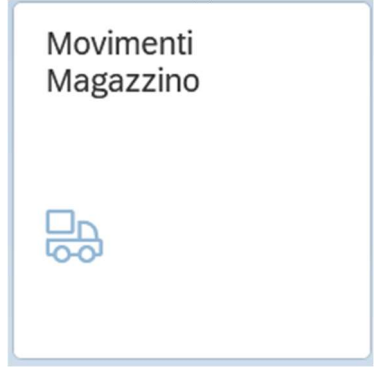

Per la gestione dei movimenti di magazzino, cliccare nel menù = in alto a sinistra.

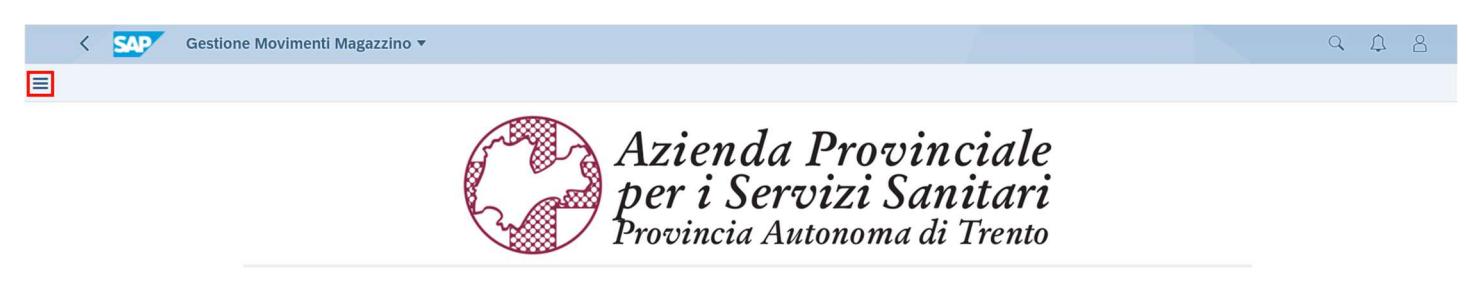

Si aprirà il menù con la lista delle opzioni possibili. Cliccare su quella di interesse.

| Versione 1.5 | Page 6 of 40 | PROGETTO S4F |
|--------------|--------------|--------------|

| Azienda Provinciale<br>per i Servizi Sanitari<br>Provincia Autonoma di Trento | PROGETTO S4F          |  |
|-------------------------------------------------------------------------------|-----------------------|--|
| Redatto da: RTI                                                               | <b>II:</b> 11/11/2022 |  |
| Approvato da:                                                                 | II:                   |  |
| Stato: In approvazione                                                        |                       |  |
|                                                                               |                       |  |
| < SAP Gestione Movimenti Magazzino 🔻                                          |                       |  |

| Menu                         |
|------------------------------|
| EM Carico merci da OdA       |
| EM/UM Trasferimento mag.     |
| EM da Consegna               |
| UM Scarico a Consumo         |
| UM Scarico a Consumo (C/DEP) |
| EM Inventario                |
| UM Inventario                |
| EM Inventario (C/DEP)        |
| UM Inventario (C/DEP)        |
| EM Carico Conto Terzi        |
| UM Scarico a Terzi           |
| UM Cessioni a Terzi          |
| Lista movimenti              |

| M A   | Azi  | ond         |
|-------|------|-------------|
| See 6 | 1120 | c <i>nu</i> |
| _     | her  | 1 0         |

Azienda Provinciale per i Servizi Sanitari Provincia Autonoma di Trento

| Versione 1.5 | Page 7 of 40 | PROGETTO S4F |
|--------------|--------------|--------------|

| Azienda Provinciale<br>per i Servizi Sanitari<br>Provincia Autonoma di Trento | PROGETTO S4F           | DXC.technology |
|-------------------------------------------------------------------------------|------------------------|----------------|
| Redatto da: RTI                                                               | <b>II</b> : 11/11/2022 |                |
| Approvato da:                                                                 | ll:                    |                |
| Stato: In approvazione                                                        |                        |                |

# 3.1. EM Carico merci da OdA

Entrati nell'app, è possibile impostare dei filtri per visualizzare i propri ordini:

- Divisione: se impostata nella tabella dei profili, verrà ereditata nella presente app e vincola l'utente alla selezione delle divisioni abilitate;
- Magazzino: è opportuno non inserirlo, poiché in fase di ordine potrebbe essere non conosciuto, quindi non compilato e dovrà essere inserito al momento dell'entrata merce;
- Ordine di acquisto (se conosciuto perché presente in bolla): è possibile inserire solo la parte finale del codice dell'ordine preceduto da \*;
- Fornitore: inteso come codice;
- Nome fornitore;
- Materiale: è possibile filtrare per codice materiale, descrizione, AIC, ATC, cod. repertorio, CND, Principio attivo, Cod. art. prod (REF).

| < SAP Gestione           | Movimenti Magazzino 🔻  |                  |                      |                  |              |                       | Q 🗘 8            |
|--------------------------|------------------------|------------------|----------------------|------------------|--------------|-----------------------|------------------|
| =                        |                        |                  | EM Carico merci da O | dA               |              |                       |                  |
| Standard $\checkmark$    |                        |                  |                      |                  |              |                       |                  |
| *Divisiona:              | Madazzina:             | Ordino acquieto: | Formitoro            | Nomo fornitoro:  | Partita IVA: | Nascondi barra filtri | Filtri (1) Avvio |
| Farmacia Trento (FATN) V |                        |                  |                      |                  |              | C                     |                  |
| Codice materiale:        | Descrizione materiale: | AIC:             | ATC:                 | Cod. repertorio: | CND:         |                       |                  |
| C.                       | C                      | C                | C                    | C                |              | C                     |                  |
| Principio attivo:        | Cod. art. prod.:       |                  |                      |                  |              |                       |                  |
| r                        | r0                     |                  |                      |                  |              |                       |                  |

Definiti i filtri, cliccare su Avvio per avviare la ricerca.

Nella schermata inferiore, verranno mostrati i risultati, spacchettati per singolo materiale.

È possibile cambiare le colonne visualizzate cliccando su 🙆 (1).

Nella schermata è possibile scegliere le colonne da visualizzare. Le colonne che hanno il flag 🗹 sono attualmente visualizzate; è possibile quindi aggiungere colonne senza flag, o nascondere colonne con il flag.

| Versione 1.5 | Page 8 of 40 | PROGETTO S4F |
|--------------|--------------|--------------|
|--------------|--------------|--------------|

| Azienda Provinciale<br>per i Servizi Sanitari<br>Provincia Autonoma di Trento | PROGETTO S4F          | DXC.technology |  |  |
|-------------------------------------------------------------------------------|-----------------------|----------------|--|--|
| Redatto da: RTI                                                               | <b>II:</b> 11/11/2022 |                |  |  |
| Approvato da:                                                                 | II:                   |                |  |  |
| Stato: In approvazione                                                        |                       |                |  |  |
|                                                                               |                       |                |  |  |

|          |                        | Impostazioni di | visualizzazione |                      |         |        |             |
|----------|------------------------|-----------------|-----------------|----------------------|---------|--------|-------------|
|          | Colonne                | Classificazione | Filtro          |                      | Gruppo  |        |             |
|          |                        | Cerca           | Q               | Visualizza selezione | ≈ ^     | $\sim$ | ≽           |
|          | Seleziona tutto (7/18) |                 |                 |                      |         |        | ^           |
| ✓        | Ordine acquisto        |                 |                 |                      |         |        | -           |
| ~        | Posizione ord. acq.    |                 |                 |                      |         |        |             |
| <b>~</b> | Magazzino              |                 |                 |                      |         |        |             |
| ~        | Codice materiale       |                 |                 |                      |         |        |             |
| <b>v</b> | Descrizione materiale  |                 |                 |                      |         |        |             |
| <b>~</b> | Qtà ord. acq.          |                 |                 |                      |         |        |             |
| ~        | Qtà residua            |                 |                 |                      |         |        |             |
|          | AIC                    |                 |                 |                      |         |        |             |
|          | ATC                    |                 |                 |                      |         |        |             |
|          | CND                    |                 |                 |                      |         |        |             |
|          | Cod. art. prod.        |                 |                 |                      |         |        |             |
|          | Cod. repertorio        |                 |                 |                      |         |        |             |
|          | Divisione              |                 |                 |                      |         |        |             |
|          | Fornitore              |                 |                 |                      |         |        |             |
|          | Nomo fornitoro         |                 |                 |                      |         |        | ~           |
|          |                        |                 |                 | OK                   | Annulla | Ripri  | stina<br>// |

È possibile anche cambiare l'ordine delle colonne, selezionando una colonna (non cliccando sul flag, ma sul testo della colonna) e i tasti evidenziati per muovere la colonna rispettivamente in cima, spostarla di una posizione in su, spostarla di una posizione in giù, in fondo.

|                        | Impostazioni d  | i visualizzazione |                     |      |    |        |   |
|------------------------|-----------------|-------------------|---------------------|------|----|--------|---|
| Colonne                | Classificazione | Filtro            |                     | Grup | ро |        |   |
|                        | Cerca           | Q                 | Visualizza selezion | •    | ^  | $\sim$ | ⇒ |
| Seleziona tutto (7/18) |                 |                   |                     |      |    |        | ^ |
| ✓ Ordine acquisto      |                 |                   |                     |      |    |        |   |
| Posizione ord. acq.    |                 |                   |                     |      |    |        |   |
| - · ·                  |                 |                   |                     |      |    |        |   |

Cliccando su una colonna, è possibile ordinarla in senso crescente/decrescente, cliccando su 1, (2).

Impostate le colonne, è possibile anche esportare la visualizzazione in excel, cliccando su [1] (3). Di seguito la spiegazione di alcuni campi utili:

- "Qtà ord. acq.": è la quantità originariamente ordinata;
- "Qtà residua": è la quantità aperta, ovvero che non è stata fatta entrare.

| Versione 1.5 Page 9 of 40 PROGETTO S4F |
|----------------------------------------|
|----------------------------------------|

| Azienda Provinciale<br>per i Servizi Sanitari<br>Provincia Autonoma di Trento | PROGETTO S4F          |  |
|-------------------------------------------------------------------------------|-----------------------|--|
| Redatto da: RTI                                                               | <b>II:</b> 11/11/2022 |  |
| Approvato da:                                                                 | ll:                   |  |
| Stato: In approvazione                                                        |                       |  |
|                                                                               |                       |  |

|      |      |                 |                     |           | 2      |                                            | 1             | 3<br>● ● ∽ 13               |
|------|------|-----------------|---------------------|-----------|--------|--------------------------------------------|---------------|-----------------------------|
|      |      | Ordine acquisto | Posizione ord. acq. | Magazzino | îı ⊽ × | Descrizione materiale                      | Qtà ord. acq. | Qtà residua                 |
|      |      | 4500000575      | 00020               |           | DM6708 | PINZA ARTERIA RETTA<br>L.CM.16 6 1/4 CRILE | 1,000 PZ      | 1,000 PZ                    |
|      |      | 4500000575      | 00010               |           | DM6700 | DIVARICATORE DOPPIO<br>L.CM.15 5 POLLICI F | 1,000 PZ      | 1,000 PZ                    |
|      |      | 4500000504      | 00010               | 5F10      | F16247 | AUGMENTIN G 1<br>COMPRESSE 6MG             | 2,000 PZ      | 2,000 PZ                    |
|      |      | 4500000509      | 00010               |           | DM6708 | PINZA ARTERIA RETTA                        | 1,000 PZ      | 1,000 PZ                    |
| eler | ment | i nella lista   |                     |           |        |                                            |               | Aggiungi alla lista Procedi |

È possibile salvare i filtri e le impostazioni della tabella, in modo da richiamare le impostazioni rapidamente.

| Cliccare su                             | (1 | ) e poi su "Salv | a con nome" (2       | 2).                   |              |                      |            |       |
|-----------------------------------------|----|------------------|----------------------|-----------------------|--------------|----------------------|------------|-------|
| < SAP Gestione Movimenti Magazzin       | •  |                  |                      |                       |              |                      | a 1        | 8     |
| =                                       |    |                  | EM Carico merci da C | Ab                    |              |                      |            |       |
| Standard * 🗸 1                          |    |                  |                      |                       |              |                      |            | Â     |
| Le mie view<br>Standard                 | -  |                  |                      |                       | N            | ascondi barra filtri | Filtri (2) | Avvio |
| 1                                       |    | Ordine acquisto: | Fornitore:           | Nome fornitore:       | Partita IVA: |                      |            |       |
|                                         | 5  | 0                | C                    | *AMGEN*⊗              | [            | 7                    |            |       |
|                                         |    | AIC:             | ATC:                 | Cod. repertorio:      | CND:         |                      |            |       |
|                                         | 2  | Ľ                | Ľ                    | Ľ                     | Ľ            | 1                    |            |       |
|                                         | 2  |                  |                      |                       |              |                      |            |       |
| 2                                       |    |                  |                      |                       |              | ø                    |            | E3    |
| Ordine acquisto     Posizione ord. acq. |    | Magazzino        | Codice materiale     | Descrizione materiale | Qtà ord.     | acq.                 | Qtà res    | idua  |

Definire quindi un nome e scegliere "Definisci come standard", se si vuole impostare come predefinita. Premere poi "Salva".

| Salva viev                | N          |         |
|---------------------------|------------|---------|
| View:                     |            |         |
| Ordini Farmacia Trento Am | gen<br>Ird |         |
| Pubblico                  |            |         |
|                           |            |         |
|                           | Salva      | Annulla |

NB: le varianti globali verranno create e modificate dai responsabili di ufficio e visualizzabili da tutti gli utenti.

|--|

| Azienda Provinciale<br>per i Servizi Sanitari<br>Provincia Autonoma di Trento | PROGETTO S4F          |  |
|-------------------------------------------------------------------------------|-----------------------|--|
| Redatto da: RTI                                                               | <b>II:</b> 11/11/2022 |  |
| Approvato da:                                                                 | II:                   |  |
| Stato: In approvazione                                                        |                       |  |

Individuato l'ordine da elaborare, selezionare le posizioni che si desidera far entrare (1) oppure selezionare tutte le posizioni visualizzate (2).

NB: è possibile selezionare anche più ordini ed elaborare un'unica entrata merce, ma solamente per un unico fornitore.

| 🔲 Ordine acquisto 🚊 | Posizione ord. acq. 🚊 | Magazzino | Codice materiale | Descrizione materiale              | Qtà ord. acq. | Qtà residua |
|---------------------|-----------------------|-----------|------------------|------------------------------------|---------------|-------------|
| 450000970           | 00010                 | 5F10      | 15597            | ADALAT MG 10 CAPSULE               | 1.000,000 PZ  | 990,000 PZ  |
| 4500000970          | 00020                 | 5F10      | 21559            | SALAZOPYRIN EN*100CPR<br>500MG     | 500,000 PZ    | 500,000 PZ  |
| 4500000970          | 00030                 | 5F10      | DM135169         | COTILE MIS. 1 DIAM.44MM<br>TRINITY | 100,000 PZ    | 100,000 PZ  |
|                     |                       |           |                  |                                    |               |             |
|                     |                       |           |                  |                                    |               |             |
|                     |                       |           |                  |                                    |               |             |

Cliccare poi su "Aggiungi alla lista" per aggiungere le posizioni selezionate nella lista da elaborare. È possibile quindi proseguire con la ricerca di altri ordini. Cliccare poi su "Procedi" per continuare.

In alternativa, cliccare direttamente su "Procedi" per aggiungere direttamente alla lista da elaborare e continuare con l'entrata merce.

Nella schermata seguente è necessario inserire (1):

- "Data Documento": il sistema propone automaticamente la data odierna, inserire data della bolla;
- "Data Registrazione": il sistema propone automaticamente la data odierna;
- "Bolla": numero DDT.

È possibile inserire delle note di testata (2) o di posizione (3).

Inserire anche:

- Magazzino (4), se non già presente poiché ereditato dall'ordine, ma è possibile cambiarlo; NB: sarà possibile vedere solo i magazzini autorizzati all'utente secondo la tabella dei profili;
- Quantità Residua/EM (5) è la quantità che sta effettivamente entrando nel magazzino; il sistema propone automaticamente tutta la quantità che non è stata ancora fatta entrare, ma è possibile ridurla manualmente (nel caso di consegne parziali); è possibile gestire le tolleranze in eccesso, ovvero la percentuale che è possibile accettare oltre la quantità ordinata, secondo le impostazioni dell'ordine. Per approfondimenti si rimanda al manuale "S4F\_Manuale\_Gestione\_Ordini\_Beni\_v9".
- Quantità in UM Prz. OdA (6) è un campo che si attiva solo per i radiofarmaci in cui inserire la quantità di MBq in entrata;
- Lotto fornitore e data scadenza (7) sono campi che si attivano quando il materiale è gestito a lotto, ed è obbligatorio inserirlo per questi ultimi;
  - Nel caso in cui per la quantità ordinata vengono ricevuti più lotti, è possibile cliccare il tasto "Copia" (8) e indicare le quantità per il singolo lotto

Situazione con 1 solo lotto per materiale

| 4500000970 00030 DM135169 COTILE MIS. 1 DIAM.44MM 5F10 [] 100 | 100 PZ PZ | LOTTOA415 31/12/2021 🛅 🌈 🗐 |
|---------------------------------------------------------------|-----------|----------------------------|
|---------------------------------------------------------------|-----------|----------------------------|

Situazione con 2 lotti per materiale

| Versione 1.5 Page 11 of 40 PROGETTO S4F |
|-----------------------------------------|
|-----------------------------------------|

| Azienda Provinciale<br>per i Servizi Sanitari<br>Provincia Autonoma di Trento | PROGETTO S4F          |  |
|-------------------------------------------------------------------------------|-----------------------|--|
| Redatto da: RTI                                                               | <b>II:</b> 11/11/2022 |  |
| Approvato da:                                                                 | ll:                   |  |
| Stato: In approvazione                                                        |                       |  |

| 450000970 | 00030 | DM135169 | COTILE MIS. 1 DIAM.44MM<br>TRINITY | 5F10 | C | 100 | 60 | PZ | PZ | LOTTOA415 | 31/03/2023 | 🗰 🜈 🖨 🗑 |
|-----------|-------|----------|------------------------------------|------|---|-----|----|----|----|-----------|------------|---------|
| 450000970 | 00030 | DM135169 | COTILE MIS. 1 DIAM.44MM<br>TRINITY | 5F10 | C | 100 | 40 | PZ | PZ | LOTTOB891 | 30/04/2024 | 🗰 🚺 🗊   |

È possibile inserire automaticamente il lotto fornitore e la data scadenza scannerizzando il codice a barre (GS1) nel campo evidenziato.

Il flag di consegna finale serve per chiudere definitivamente l'ordine una volta completata l'EM che si sta elaborando. A seguito di ciò l'ordine d'acquisto non sarà più disponibile per effettuare ulteriori EM.

| Elementi Se | lezionati    |                   |                                                |         |                 |          |                       |    |                          |                   |               | Scannerizz      | a Barcode        | Q |
|-------------|--------------|-------------------|------------------------------------------------|---------|-----------------|----------|-----------------------|----|--------------------------|-------------------|---------------|-----------------|------------------|---|
| N. Ordine   | Pos.<br>Doc. | Cod.<br>Materiale | Descrizione                                    | Mag.    | Prz. Netto OdA  | Qtà ord. | Qtà<br>Residua/<br>EM | UM | Qtà in<br>UM Prz.<br>OdA | UM<br>Prz.<br>OdA | Cons.<br>fin. | Lotto fornitore | Data Scad.       |   |
| 660000019   | 00010        | 117783            | COMPONENTE<br>TIBIALE TG. E DX<br>PERSONA STEM | SHCA [] | 0,00 EUR / 1 PZ | 200      | 200                   | PZ |                          | PZ                |               |                 | dd/MM/yyyy 🖬 🌈 👌 | 1 |

Nel caso di errori, è possibile eliminare la posizione dalla lista da elaborare con il tasto (9).

| 2 | < SAP                        | Gest         | ione Movimen      | ti Magazzino 🔻                     |         |              |                       |        |                       |                   |                 |                     | Q | L <sup>9</sup> 8 |
|---|------------------------------|--------------|-------------------|------------------------------------|---------|--------------|-----------------------|--------|-----------------------|-------------------|-----------------|---------------------|---|------------------|
| ≡ |                              |              |                   |                                    |         | EM           | Carico merci          | da OdA |                       |                   |                 |                     |   |                  |
|   | Data Documento<br>02/12/2021 |              | Data Regis        | trazione Bolla<br>21 🔟             | 1       | Note di Test | <sup>ata</sup>        |        |                       |                   |                 |                     |   |                  |
|   | Elementi Se                  | lezionati    | i                 |                                    |         |              |                       |        |                       |                   |                 | Scannerizza Barcode |   | Q                |
|   | N. Ordine                    | Pos.<br>Doc. | Cod.<br>Materiale | Descrizione                        | Mag.    | Qtà ord.     | Qtà<br>Residua/E<br>M | UM     | Qtà in UM<br>Prz. OdA | UM<br>Prz.<br>OdA | Lotto fornitore | Data Scad.          | 3 |                  |
|   | 450000970                    | 00010        | 15597             | ADALAT MG 10 CAPSULE               | 5F10 🕑  | 1000         | 990                   | PZ     |                       | PZ                |                 |                     | 0 | 0                |
|   | 4500000970                   | 00020        | 21559             | SALAZOPYRIN EN*100CPR<br>500MG     | 5F10 🕑  | 500          | 500                   | PZ     |                       | PZ                |                 |                     | Ø | 0                |
|   | 450000970                    | 00030        | DM135169          | COTILE MIS. 1 DIAM.44MM<br>TRINITY | 5F10 [] | 100          | 100                   | PZ     |                       | PZ                |                 | dd/MM/yyyy          |   | 0                |
|   |                              |              |                   |                                    | 4       |              | 5                     |        | 6                     |                   |                 | 7                   |   | 89               |
|   |                              |              |                   |                                    |         |              |                       |        |                       |                   |                 |                     |   |                  |
|   |                              |              |                   |                                    |         |              |                       |        |                       |                   |                 |                     |   |                  |
|   |                              |              |                   |                                    |         |              |                       |        |                       |                   |                 |                     |   |                  |
|   |                              |              |                   |                                    |         |              |                       |        |                       |                   |                 |                     |   | Indietro Satva   |
|   |                              |              |                   |                                    |         |              |                       |        |                       |                   |                 |                     |   |                  |

Cliccando poi su "Salva", viene registrata l'entrata merce e creato il documento materiale di registrazione: la procedura è conclusa.

| Versione 1.5 Page 12 of 40 PROGETTO S4F |
|-----------------------------------------|
|-----------------------------------------|

| Azienda Provinciale<br>per i Servizi Sanitari<br>Provincia Autonoma di Trento | PROGETTO S4F          |  |
|-------------------------------------------------------------------------------|-----------------------|--|
| Redatto da: RTI                                                               | <b>II:</b> 11/11/2022 |  |
| Approvato da:                                                                 | ll:                   |  |
| Stato: In approvazione                                                        |                       |  |
|                                                                               |                       |  |
|                                                                               | ✓ Informazione        |  |

| Doc. materiale 5000001697/2022 create | con successo |
|---------------------------------------|--------------|
|---------------------------------------|--------------|

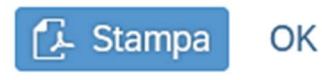

È possibile stampare il documento appena creato cliccando sul tasto "Stampa".

Per visualizzare o stornare il documento, si rimanda al paragrafo <u>4.0</u>.

# 3.2. EM/UM Trasferimento mag.

Questa funzionalità serve per trasferire tra un magazzino ad un altro, senza la generazione di un documento di bolla.

Una volta entrati nella funzionalità, è necessario inserire la divisione da cui si trasferisce che, se impostata dalle tabelle dei profili, verrà inserita automaticamente.

È possibile filtrare i materiali da visualizzare con il magazzino dove sono fisicamente, codice materiale, descrizione, AIC, ATC, Cod. Repertorio, CND, principio attivo, Cod. art. per prod. (REF), Lotto fornitore.

| < SAP Gestion            | e Movimenti Magazzino 🔻 |                   |                       |                  |                  | 9. L 8                 |
|--------------------------|-------------------------|-------------------|-----------------------|------------------|------------------|------------------------|
| =                        |                         |                   | EM/UM Trasferimento r | nag.             |                  |                        |
| Standard 🗸               |                         |                   |                       |                  |                  | ^                      |
| *Divisione:              | Magazzino:              | Codice materiale: | Definizione:          | AIC:             | Nascondi barra f | iltri Filtri (1) Avvio |
| Farmacia Trento (FATN) 🗸 | C                       | C                 | C                     | C                | C                |                        |
| Cod. Repertorio:         | CND:                    | Principio attivo: | Cod. art. per prod.:  | Lotto fornitore: | Partita:         |                        |
| C                        | C                       | C                 | C                     | C                | C                |                        |

Cliccare poi su Avvio per avviare la ricerca.

Nella parte inferiore vengono mostrati i materiali corrispondenti ai filtri; viene mostrato il magazzino, il codice materiale, la definizione, la partita, il lotto fornitore, data scadenza, Utilizz. Liber. (quantità disponibile).

Come per la funzionalità precedente, è possibile modificare le colonne da visualizzare, ordinarle in ordine crescente/decrescente e salvare le impostazioni e i filtri impostati.

Selezionare il/i materiale/i e cliccare poi su "Aggiungi alla lista" per aggiungerli nella lista da elaborare. È possibile quindi proseguire con la ricerca di altri materiali. Cliccare poi su "Procedi" per continuare.

|--|

| Azienda Provinciale<br>per i Servizi Sanitari<br>Provincia Autonoma di Trento | PROGETTO S4F          | EXPCITE<br>DXC.technology |
|-------------------------------------------------------------------------------|-----------------------|---------------------------|
| Redatto da: RTI                                                               | <b>II:</b> 11/11/2022 |                           |
| Approvato da:                                                                 | II:                   |                           |
| Stato: In approvazione                                                        |                       |                           |

# In alternativa, cliccare direttamente su "Procedi" per aggiungere i materiali selezionati direttamente alla lista da elaborare e continuare con l'entrata merce.

|                                                                                                    | Magazzino      | Codice materiale | Definizione                                | Partita    | Lotto fornitore | Scadenza/DMC | Utilizz. liber.            |
|----------------------------------------------------------------------------------------------------|----------------|------------------|--------------------------------------------|------------|-----------------|--------------|----------------------------|
|                                                                                                    | SFMV           | DM6700           | DIVARICATORE DOPPIO<br>L.CM.15 5 POLLICI F | 0000000495 |                 | 31.12.2023   | 928,000 PZ                 |
| <ul> <li>Image: A start of the start of the start of</li></ul> | 5F10           | DM6708           | PINZA ARTERIA RETTA<br>L.CM.16 6 1/4 CRILE | 000000743  | L85264          | 31.12.2021   | 5,000 PZ                   |
|                                                                                                    | 5F10           | DM6708           | PINZA ARTERIA RETTA<br>L.CM.16 6 1/4 CRILE | 000000652  | LOTTO2          | 29.10.2021   | 1,000 PZ                   |
|                                                                                                    | 5F10           | DM6707           | PINZETTA ANATOMICA<br>RETTA 145MM STANDARD | 000000819  | L4981562        | 31.12.2021   | 7,000 PZ                   |
| ~                                                                                                    | 5F10           | DM6707           | PINZETTA ANATOMICA<br>RETTA 145MM STANDARD | 0000000461 | L15632684       | 21.10.2021   | 9,000 PZ                   |
|                                                                                                    | 5F10           | DM6707           | PINZETTA ANATOMICA<br>RETTA 145MM STANDARD | 0000000472 | L1526355987     | 30.06.2022   | 8,000 PZ                   |
|                                                                                                    | 5F10           | 180              | PINZA ARTERIA RETTA<br>L.CM.16 6 1/4 CRILE | 000000898  | 121279VI        | 31.01.2022   | 1,000 PZ                   |
| elemer                                                                                                    | ti nella lista |                  |                                            |            |                 |              | Aggiungi alla lista Proced |

Nella schermata successiva è necessario inserire:

- Data Documento (1): il sistema propone la data odierna;
- Data Registrazione (1): il sistema propone la data odierna;
- Divisione destinazione (2): dove verrà caricata quantità;
- Magazzino destinazione (2): dove verrà caricata quantità;
- Quantità (3).

È possibile inserire delle note sia a livello di testata (4), che di posizione (4).

Per eliminare le posizioni è possibile premere il tasto (5).

È possibile anche impostare la divisione e il magazzino di destinazione per tutte le posizioni selezionate, digitando la divisione e il magazzino (6) e cliccando sul tasto (7).

| < 54                       | Gestione N                                       | ovimenti Magazzi                | no 🔻       |           |           |                 |           | ,                  |                       | 1                |           |     | Q . | <b>P</b> 8                            |
|----------------------------|--------------------------------------------------|---------------------------------|------------|-----------|-----------|-----------------|-----------|--------------------|-----------------------|------------------|-----------|-----|-----|---------------------------------------|
| =                          |                                                  | 0                               |            |           |           | EM/UM Trasferir | nento maį | g.                 |                       |                  |           |     |     |                                       |
| Data Documer<br>24/03/2022 | nto D                                            | ata Registrazione<br>24/03/2022 | Note d     | i Testata | Div<br>5i | . Dest.<br>HTN  | N<br>C    | Mag. Dest.<br>5HDM | C.                    | <b>7</b>         |           |     |     |                                       |
|                            | 1                                                |                                 |            | 4         |           |                 | 6         |                    |                       |                  |           |     |     |                                       |
| Elementi                   | Selezionati                                      |                                 |            |           |           |                 |           |                    |                       |                  | l Itilizz |     |     |                                       |
| Materiale                  | Descrizione                                      | Lotto fornitore                 | Data Scad. | Divisione | Mag.      | Div. Dest.      | Mag. I    | Dest.              | Lotto fornitore Dest. | Data Scad. Dest. | liber.    | Qtà | UM  |                                       |
| DM6708                     | PINZA ARTERIA<br>RETTA L.CM.16<br>6 1/4 CRILE    |                                 | 31/12/2023 | FATN      | 5F10      | 5HTN 🕒          | 5HDM      | C                  |                       | 31/12/2023       | 5         | 0   | PZ  | 6                                     |
| DM6707                     | PINZETTA<br>ANATOMICA<br>RETTA 145MM<br>STANDARD | L15632684                       | 21/10/2021 | FATN      | 5F10      | SHTN 🕒          | 5HDM      | C                  | L15632684             | 21/10/2021       | 8         | 0   | PZ  | 1 1 1 1 1 1 1 1 1 1 1 1 1 1 1 1 1 1 1 |

Cliccando poi su salva, verrà registrata la variazione e l'operazione è conclusa.

|--|

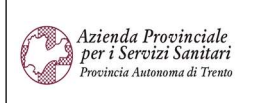

PROGETTO S4F

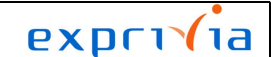

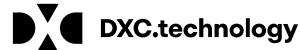

Redatto da: RTI

**II:** 11/11/2022

II:

Approvato da:

Stato: In approvazione

| ✓ Informazione                                     |
|----------------------------------------------------|
| Doc. materiale 4900000718/2021 creato con successo |
| ОК                                                 |

Per visualizzare o stornare il documento, si rimanda al paragrafo <u>4.0</u>.

### 3.3. EM da Consegna

La funzionalità presentata di seguito servirà per registrare un'Entrata Merci da un trasferimento interno ad APSS, a cui sono seguiti un Ordine di trasferimento da parte del magazzino richiedente e la creazione di una consegna da parte del magazzino fornitore.

Una volta entrati nella funzionalità è necessario inserire la divisione di arrivo che, se impostata nelle tabelle dei profili, verrà ereditata automaticamente.

È possibile filtrare la consegna anche per il magazzino, oppure per il numero della consegna (presente nella bolla interna allegata alla merce), codice materiale, descrizione materiale, AIC, ATC, Cod. Repertorio, CND, Principio attivo, Cod. art. per prod. (REF).

| < SAP Gestion           | e Movimenti Magazzino 🔻 |                     |                     |                   |                         | 9 A 8                                                           |
|-------------------------|-------------------------|---------------------|---------------------|-------------------|-------------------------|-----------------------------------------------------------------|
| ≡                       |                         |                     | EM da Consegna      |                   |                         |                                                                 |
| Standard $\checkmark$   |                         |                     |                     |                   |                         |                                                                 |
| *Divisione ord. acq.:   | Magazzino ord. acq.:    | Divisione consegna: | Magazzino consegna: | Consegna:         | Na<br>Codice materiale: | ascondi barra filtri Filtri (1) Avvio<br>Descrizione materiale: |
| Struttura Ospedaliera   |                         |                     |                     |                   |                         |                                                                 |
| Strutturu Ospedatiera • |                         | U                   | U                   | 5                 | 6                       | C                                                               |
| AIC:                    | ATC:                    | Cod. Repertorio:    | CND:                | Principio attivo: | Cod. art. per prod.:    | Lotto fornitore:                                                |
| AIC:                    | ATC:                    | Cod. Repertorio:    | CND:                | Principio attivo: | Cod. art. per prod.:    | Lotto fornitore:                                                |

Nella schermata inferiore dell'app verranno mostrate le consegne corrispondenti ai filtri inseriti.

| Versione 1.5 Page 15 01 40 PROGETTO 54F |
|-----------------------------------------|
|-----------------------------------------|

| Azienda Provinciale<br>per i Servizi Sanitari<br>Procincia Autonoma di Trento | PROGETTO S4F          |  |
|-------------------------------------------------------------------------------|-----------------------|--|
| Redatto da: RTI                                                               | <b>II:</b> 11/11/2022 |  |
| Approvato da:                                                                 | II:                   |  |
| Stato: In approvazione                                                        |                       |  |
|                                                                               |                       |  |

|                         |        |                  | 0             |                     |                     |          |             |                            |                      |     |                    |                        |
|-------------------------|--------|------------------|---------------|---------------------|---------------------|----------|-------------|----------------------------|----------------------|-----|--------------------|------------------------|
|                         |        |                  |               |                     | EM da 0             | Consegna |             |                            |                      |     |                    |                        |
| Standard * 🗸            |        |                  |               |                     |                     |          |             |                            |                      |     |                    |                        |
|                         |        |                  |               |                     |                     |          |             |                            |                      |     |                    |                        |
|                         |        |                  |               |                     |                     |          |             |                            |                      | Na  | scondi barra filtr | ri Filtri (2) Av       |
| Divisione ord. acq.:    |        | Magazzino ord. a | acq.:         | Divisione consegna: | Magazzino consegn   | ia:      | Consegna    | 5                          | Codice materiale:    |     | Descrizione ma     | ateriale:              |
| oedaliera Trento (5HTN) | $\sim$ |                  | C             | C                   |                     | C        | =80000      | 540⊗ []                    |                      | C   |                    | C                      |
| IC:                     |        | ATC:             |               | Cod. Repertorio:    | CND:                |          | Principio a | attivo:                    | Cod. art. per prod.: |     | Lotto fornitore:   |                        |
|                         | C      |                  | C             | C                   |                     | C        |             | C                          |                      | C   |                    | C                      |
|                         |        |                  |               |                     |                     |          |             |                            |                      |     |                    |                        |
| artita:                 |        |                  |               |                     |                     |          |             |                            |                      |     |                    |                        |
| irtita:                 | C      |                  |               |                     |                     |          |             |                            |                      |     |                    |                        |
| irtita:                 | C      |                  |               |                     |                     |          |             |                            |                      |     |                    |                        |
| artita:                 | C      |                  |               |                     |                     |          |             |                            |                      |     | G                  |                        |
| artita:                 | Pc     | sizione cons.    | Doc. acquisti | Posizione doc. acq. | Magazzino ord. acq. | Codice m | ateriale    | Descrizione materia-<br>le | - Qtà doc. acq.      | Qtà | (č<br>di consegna  | Cee      Ctà residua I |

Come per le altre funzionalità, è possibile modificare le colonne da visualizzare, ordinarle in ordine crescente/decrescente e salvare le impostazioni e i filtri impostati.

Selezionare tutte le posizioni della consegna (1) e cliccare su "Procedi" (2).

| 1 <b>.</b> c | onsegna     | Posizione cons. | Doc. acquisti | Posizione doc. acq. | Magazzino ord. acq. | Codice materiale | Descrizione materia-<br>le        | Qtà doc. acq. | Qtà di consegna | Qtà residua E    | EM      |
|--------------|-------------|-----------------|---------------|---------------------|---------------------|------------------|-----------------------------------|---------------|-----------------|------------------|---------|
| ✓ 80         | 0000540     | 000010          | 4700000442    | 00030               | 5HOG                | 111239           | SODIO CLORURO<br>FKI*0,9% 20F10ML | 20,000 PZ     | 20,000 PZ       | 20,000 PZ        |         |
|              |             |                 |               |                     |                     |                  |                                   |               |                 |                  |         |
|              |             |                 |               |                     |                     |                  |                                   |               |                 |                  | 2       |
| 1 elemento n | nella lista |                 |               |                     |                     |                  |                                   |               | Agg             | iungi alla lista | Procedi |

Nella schermata successiva viene mostrato il riepilogo dei materiali in bolla ed è necessario inserire:

- Data Documento (1): il sistema propone la data odierna;
- Data Registrazione (1): il sistema propone la data odierna;
- Quantità EM (2): la quantità che sta effettivamente entrando;

Di seguito una spiegazione di alcuni campi:

- Qtà acq.: è la quantità originariamente richiesta;
- Qtà cons.: è la quantità per il quale è stata creata la bolla e che è attualmente in transito;
- Qtà EM: è la quantità che sta entrando nel magazzino; NB: il sistema propone automaticamente lo stesso valore della Qtà cons., oppure se la bolla è stata già fatta entrare parzialmente, propone la quantità rimanente. In ogni caso, è possibile diminuire la quantità in ingresso.

È possibile aggiungere delle note di testata (3) o di posizione (4) oppure eliminare l'intera posizione (5). Premere "Salva" (6) per confermare l'entrata merce.

|  | Versione 1.5 | Page 16 of 40 | PROGETTO S4F |
|--|--------------|---------------|--------------|
|--|--------------|---------------|--------------|

| Azienda Provinciale<br>per i Servizi Sanitari<br>Provincia Autonoma di Trento             | I                                 | PROGET    | TO S4F               |            | DX       | ex<br>dxc. | technol | (ia<br>ogy | 1                |
|-------------------------------------------------------------------------------------------|-----------------------------------|-----------|----------------------|------------|----------|------------|---------|------------|------------------|
| Redatto da: RTI                                                                           |                                   |           | <b>II:</b> 11/11/202 | 22         |          |            |         |            |                  |
| Approvato da:                                                                             |                                   |           | II:                  |            |          |            |         |            |                  |
| Stato: In approvazione                                                                    |                                   |           |                      |            |          |            |         |            |                  |
| < SAP Gestione Movimenti Maga                                                             | zzino 🔻                           |           | EM da Consegna       |            |          |            |         | Q          | . <del>.</del> 8 |
| Data Documento Data Registrazione<br>07/12/2021 🗐 07/12/2021<br>1<br>Elementi Selezionati | Note di Testata                   |           |                      |            |          |            |         |            |                  |
| Consegna Pos. cons. Cod. Materiale                                                        | Descrizione                       | Mag. acq. | Descrizione          | Ubicazione | Qtà acq. | Qtà cons.  | Qtà EM  | UM         |                  |
| 80000540 000010 111239                                                                    | SODIO CLORURO FKI*0,9%<br>20F10ML | 5HOG      | OSTETRIC-GINECOL     |            | 20       | 20         | 20      | PZ         | 6                |
|                                                                                           |                                   |           |                      |            |          |            | 2       |            | 45               |

Il sistema mostrerà un messaggio in cui l'entrata merce è stata registrata con successo.

| ✓ Informazione                                     |  |
|----------------------------------------------------|--|
| Doc. materiale 5000000229/2021 creato con successo |  |
| OK                                                 |  |

Per visualizzare o stornare il documento, si rimanda al paragrafo <u>4.0</u>.

### 3.4. UM Scarico a consumo

Questa funzionalità serve a scaricare un magazzino e imputare il costo del bene ad un centro di costo. Una volta entrati nella funzionalità è necessario inserire la divisione che, se impostata nelle tabelle dei profili, verrà ereditata automaticamente. È possibile filtrare i materiali per il magazzino, codice materiale, descrizione, AIC, ATC, Cod. Repertorio, CND, Principio attivo, Cod. art per prod. (REF), Lotto fornitore. È possibile anche scannerizzare il codice AIC, REF o GTIN nel campo "Scannerizza barcode".

| Versione 1.5 Page 17 01 40 PROGETTO 54F |
|-----------------------------------------|
|-----------------------------------------|

| Azienda Provinciale<br>per i Servizi Sanitari<br>Provincia Autonoma di Trento | PROGETTO S4F          |  |
|-------------------------------------------------------------------------------|-----------------------|--|
| Redatto da: RTI                                                               | <b>II:</b> 11/11/2022 |  |
| Approvato da:                                                                 | II:                   |  |
| Stato: In approvazione                                                        |                       |  |
|                                                                               |                       |  |

| < SAP Gestion                | ne Movimenti Magazzino 🔻 |                      |                     |          |      | Q A 8                               |    |
|------------------------------|--------------------------|----------------------|---------------------|----------|------|-------------------------------------|----|
| =                            |                          |                      | UM Scarico a Consun | no       |      |                                     |    |
| Standard $\checkmark$        |                          |                      |                     |          |      |                                     |    |
|                              |                          |                      |                     |          | N    | ascondi barra filtri Filtri (1) Avv | io |
| *Divisione:                  | Magazzino:               | Materiale:           | Definizione:        | AIC:     | ATC: | Cod. Repertorio:                    |    |
| Struttura Ospedaliera $\lor$ | C                        | C                    | C                   | C        | C    | C                                   |    |
| CND:                         | Principio attivo:        | Cod. art. per prod.: | Lotto fornitore:    | Partita: |      |                                     |    |
| C                            | C                        | C                    | C                   | 2        |      |                                     |    |
| Scannerizza Barcode          |                          |                      |                     |          |      |                                     |    |

Impostati i filtri e cliccando su "Avvio", nella schermata inferiore vengono mostrati i materiali corrispondenti ai filtri inseriti, suddivisi per lotto fornitore (se gestito).

Come per le altre funzionalità, è possibile modificare le colonne da visualizzare, ordinarle in ordine crescente/decrescente e salvare le impostazioni e i filtri impostati.

Selezionare il materiale da scaricare (1) e cliccare su "Aggiungi alla lista" (2) per continuare la ricerca. Al termine, cliccare su "Procedi" (2) per continuare.

| < SAP Gestion                  | e Movimenti Magazzino 🔻 |                             |            |                     |                 |    |              |                                         | 9 4 8                    |
|--------------------------------|-------------------------|-----------------------------|------------|---------------------|-----------------|----|--------------|-----------------------------------------|--------------------------|
| =                              |                         |                             |            | UM Scarico a Consum | 10              |    |              |                                         |                          |
| Standard * 🗸                   |                         |                             |            |                     |                 |    |              |                                         |                          |
| *Divisione:                    | Magazzino:              | Materiale:                  |            | Definizione:        | AIC:            |    | ATC:         | Nascondi barra filtr<br>Cod. Repertorio | i Filtri (2) Avvio       |
| Struttura Ospedaliera $ \lor $ | C                       | =72115 🛞                    | C          | C                   |                 | C  |              | C                                       | C                        |
| CND:                           | Principio attivo:       | Cod. art. per pro           | d.:        | Lotto fornitore:    | Partita:        |    |              |                                         |                          |
| C                              | C                       |                             | C          | C                   |                 | C  |              |                                         |                          |
| Scannerizza Barcode            |                         |                             |            |                     |                 |    |              | e                                       | ) <b>(</b> v <b>)</b> (  |
| Magazzino                      | Materiale Definiz       | tione                       | Partita    | Lotto fornitore     | Centro di costo |    | Scadenza/DMC | Utilizz. liber.                         | Quantità                 |
| 5НВО                           | 72115 PROTE<br>CC.20    | ESI MAMMARIA<br>D AP SILTEX | 000007082  | JOHNSON&JOHNSON     | 108120000       | CP |              | 2 PZ                                    | PZ                       |
| 1 🗹 5нво                       | 72115 PROTE<br>CC.20    | ESI MAMMARIA<br>D AP SILTEX | 0000007119 | 81586149            | 108120000       | C  | 31.12.2023   | 10 PZ                                   | PZ                       |
|                                |                         |                             |            |                     |                 |    |              |                                         | 2                        |
| 0 elementi nella lista         |                         |                             |            |                     |                 |    |              | Agg                                     | iungi alla lista Procedi |

Nella schermata seguente viene mostrato il riepilogo delle posizioni selezionate. È necessario inserire:

- Data Documento (1): il sistema propone la data odierna;
- Data Registrazione (1): il sistema propone la data odierna;
- Centro di costo (2): verrà compilato dall'utente inserendo il centro di costo sul quale scaricare il materiale. Il sistema mostrerà i centri di costo abilitati all'utente;
- Quantità (3).

È possibile inserire delle note che valgono per tutto il documento (4), oppure per la singola posizione (5).

| Versione 1.5 | Page 18 of 40 | PROGETTO S4F |  |
|--------------|---------------|--------------|--|
|              | ·             |              |  |

| Azienda Provinciale<br>per i Servizi Sanitari<br>Provincia Autonoma di Trento | PROGETTO S4F          |  |
|-------------------------------------------------------------------------------|-----------------------|--|
| Redatto da: RTI                                                               | <b>II:</b> 11/11/2022 |  |
| Approvato da:                                                                 | II:                   |  |
| Stato: In approvazione                                                        |                       |  |

Per cancellare le righe, cliccare il tasto (6). Cliccare poi su "Salva" (7) per scaricare il magazzino. NB: è possibile utilizzare il campo (8) per inserire un centro di costo per tutte i materiali selezionati.

|     |                |                                      |           |            |                     |                    |           |       |                 |             | 0    |          |      |
|-----|----------------|--------------------------------------|-----------|------------|---------------------|--------------------|-----------|-------|-----------------|-------------|------|----------|------|
|     |                | Gestione Movimenti Magazz            | ino 🔻     |            |                     |                    |           |       |                 |             | Q 1  | 1 8      |      |
| =   |                |                                      |           |            | UM Scarico a        | Consumo            |           |       |                 |             |      |          |      |
| -   |                |                                      |           |            |                     |                    | _         |       |                 |             |      |          |      |
| Da  | ta Documento   | Data Registrazione                   | Note      | di Testata | Centro di Costo     | -0                 |           |       |                 |             |      |          |      |
| 0   | 7/12/2021      | 07/12/2021                           | •         |            |                     | C                  | C         |       |                 |             |      |          |      |
|     |                | 1                                    |           | 4          |                     | 8                  |           |       |                 |             |      |          |      |
|     | Elementi Sel   | ezionati                             |           |            |                     |                    |           |       |                 |             |      |          |      |
|     | Cod. Materiale | Descrizione                          | Divisione | Mag.       | Centro di Costo     | Utilizz.<br>liber. | Quantità  | UM    | Lotto fornitore | Data Scad.  |      |          |      |
|     | 72115          | PROTESI MAMMARIA CC.200<br>AP SILTEX | SHTN      | 5HBO       | 108120000 🕑         | 10                 | 0         | PZ    | 81586149        | 31/12/2023  | Ø    | 官        |      |
|     |                |                                      |           |            | 2                   |                    | 3         |       |                 |             | 5    | 6        |      |
|     |                |                                      |           |            |                     |                    |           |       |                 |             |      |          |      |
|     |                |                                      |           |            |                     |                    |           |       |                 |             |      |          |      |
|     |                |                                      |           |            |                     |                    |           |       |                 |             |      |          |      |
|     |                |                                      |           |            |                     |                    |           |       |                 |             |      |          |      |
|     |                |                                      |           |            |                     |                    |           |       |                 |             |      |          |      |
|     |                |                                      |           |            |                     |                    |           |       |                 |             |      |          |      |
|     |                |                                      |           |            |                     |                    |           |       |                 |             |      |          | 7    |
|     |                |                                      |           |            |                     |                    |           |       |                 |             | ſ    | Indiatro | Salu |
|     | -              |                                      |           |            | e e e vie e à etete |                    | turata an |       | ·····           | aibila alia | L    | nuleuo   | July |
|     | stema m        | iostrera un mess                     | saggio ir |            | scarico e stato     | regis              | strato co | n suo | ccesso. E pos   | SIDILE CIIC | care | su       |      |
| Sta | mpa per        | visualizzare la s                    | stampa (  | del doci   | umento appen        | a crea             | ato.      |       |                 |             |      |          |      |

| ✓ Informazione                                     |
|----------------------------------------------------|
| Doc. materiale 4900001980/2022 creato con successo |
| C Stampa Ok                                        |

Per visualizzare o stornare il documento, si rimanda al paragrafo <u>4.0</u>.

| Versione 1.5 | Page 19 of 40 | PROGETTO S4F |
|--------------|---------------|--------------|
|              |               |              |

| Azienda Provinciale<br>per i Servizi Sanitari<br>Provincia Autonoma di Trento | PROGETTO S4F           | DXC.technology |
|-------------------------------------------------------------------------------|------------------------|----------------|
| Redatto da: RTI                                                               | <b>II</b> : 11/11/2022 |                |
| Approvato da:                                                                 | II:                    |                |
| Stato: In approvazione                                                        |                        |                |

# 3.5. UM Scarico a Consumo (C/DEP)

Questa funzionalità è simile a quella vista appena prima, con la differenza che serve a scaricare un magazzino per i materiali a conto deposito e imputare il costo del bene ad un centro di costo. La parte iniziale è medesima alla funzionalità appena vista, pertanto non verrà ripetuta.

Scannerizza Barcode ...

È possibile cercare un materiale scannerizzando il codice a barre nel campo Cliccando su Avvio il sistema cercherà automaticamente il materiale, il lotto fornitore e la data di scadenza.

Avviata la ricerca, nella parte inferiore verranno mostrati i materiali corrispondenti ai filtri inseriti. NB: i materiali saranno suddivisi per fornitore, lotto fornitore, e data scadenza. Per ogni materiale, viene mostrata anche la quantità disponibile. Selezionare quindi il materiale da scaricare (1) e cliccare su "Aggiungi alla lista" (2) per continuare la ricerca e aggiungere altri materiali. Altrimenti cliccare su "Procedi" (2) per continuare.

|                                                                       | ne Movimenti Maga         | zzino 🔻                                                       |                       |                                                    |                      |                                | 9 A 8                                                                                                    |
|-----------------------------------------------------------------------|---------------------------|---------------------------------------------------------------|-----------------------|----------------------------------------------------|----------------------|--------------------------------|----------------------------------------------------------------------------------------------------|
| =                                                                     |                           |                                                               |                       | UM Scarico a Consumo (                             | C/DEP)               |                                |                                                                                                    |
| Standard * 🗸                                                          |                           |                                                               |                       |                                                    |                      |                                |                                                                                                    |
|                                                                       |                           |                                                               |                       |                                                    |                      |                                | Nascondi barra filtri Filtri (3) Avvio                                                                                                    |
| *Divisione:                                                           | Magazzino:                | Materiale:                                                    |                       | Definizione:                                       | AIC:                 | ATC:                           | Cod. Repertorio:                                                                                                    |
| Struttura Ospedaliera $ \lor $                                        | 5HAP⊗                     | CP =114896                                                    | 8 C                   | C                                                  |                      | C                              | C C                                                                                                    |
| CND:                                                                  | Principio attivo:         | Cod. art. p                                                   | er prod.:             | Lotto fornitore:                                   | Partita:             |                                |                                                                                                    |
| C                                                                     |                           | C                                                             | C                     | C                                                  |                      | C                              |                                                                                                    |
| Scannerizza Barcode                                                   |                           |                                                               |                       |                                                    |                      |                                |                                                                                                    |
| Scannerizza Barcode                                                   |                           |                                                               |                       |                                                    |                      |                                | © [] ~ []                                                                                                    |
| Scannerizza Barcode                                                   | Materiale                 | Definizione                                                   | Partita               | Lotto fornitore                                    | Fornitore            | Centro di costo                | الله کې دی.<br>Scadenza/DMC C. dep. ib.                                                                                                    |
| Scannerizza Barcode  Magazzino  SHAP  1                               | Materiale<br>114896       | Definizione<br>INSERTO X3 CS 4<br>MM.16 P/PROTESI<br>TRIATHLO | Partita<br>0000003659 | Lotto fornitore<br>PARTITA FORNITORE<br>FORMAZIONE | Fornitore<br>1000006 | Centro di costo<br>108210000 단 | الله         الله         الله <t< td=""></t<> |
| Scannerizza Barcode          Magazzino         SHAP         Quantità: | Materiale<br>114896<br>PZ | Definizione<br>INSERTO X3 CS 4<br>MM.16 P/PROTESI<br>TRIATHLO | Partita<br>0000003659 | Lotto fornitore<br>PARTITA FORNITORE<br>FORMAZIONE | Fornitore<br>1000006 | Centro di costo<br>108210000 🗗 | Image: Scadenza/DMC         C. dep. lib.           31.12.2022         50 PZ                                                                                                    |
| Scannerizza Barcode  Magazzino SHAP Quantità:                         | Materiale<br>114896<br>PZ | Definizione<br>INSERTO X3 CS 4<br>MM.16 P/PROTESI<br>TRIATHLO | Partita<br>0000003659 | Lotto fornitore<br>PARTITA FORNITORE<br>FORMAZIONE | Fornitore<br>1000006 | Centro di costo<br>108210000 단 | (a) (b) (c) (c) (c) (c) (c) (c) (c) (c) (c) (c                                                                                                    |

Nella schermata seguente è obbligatorio inserire:

- Data Documento (1): il sistema propone la data odierna;
- Data Registrazione (1): il sistema propone la data odierna;
- Centro di costo (2): verrà compilato dall'utente inserendo il centro di costo sul quale scaricare il materiale. Il sistema mostrerà i centri di costo abilitati all'utente;
- Quantità (3).

Il flag "Reint.", serve per far partire l'ordine di reintegro automatico che, di default viene inserito su tutte le righe. È possibile deselezionare tutte le righe (4), oppure le singole righe (5). Tale impostazione vale per il singolo scarico.

|  | Versione 1.5 | Page 20 of 40 | PROGETTO S4F |
|--|--------------|---------------|--------------|
|--|--------------|---------------|--------------|

| Azienda Provinciale<br>per i Servizi Sanitari<br>Provincia Autonoma di Trento | PROGETTO S4F          |  |
|-------------------------------------------------------------------------------|-----------------------|--|
| Redatto da: RTI                                                               | <b>II:</b> 11/11/2022 |  |
| Approvato da:                                                                 | ll:                   |  |
| Stato: In approvazione                                                        |                       |  |

È possibile inserire anche delle note di testata (6), o di singola posizione (7). Mentre per eliminare la posizione, cliccare il tasto (8). È possibile inserire/aggiornare il centro di costo per tutte le posizioni visualizzate utilizzando il campo (9) e cliccando il tasto per aggiornare le posizioni.

| < SAP          | Gestione Movi   | menti Magazzino 🔻                              |                |        |                 |          |               | 1  |           |                                 | Q          | <b>87</b>  | 8        |
|----------------|-----------------|------------------------------------------------|----------------|--------|-----------------|----------|---------------|----|-----------|---------------------------------|------------|------------|----------|
| =              |                 |                                                |                |        | UM Scarico a C  | onsumo   | C/DEP)        |    |           |                                 |            |            |          |
| Data Documento | Data F<br>25/03 | Registrazione<br>3/2022 III                    | Note di Testat | a<br>5 | Centro di Costo | C        | 5             |    |           |                                 |            |            |          |
| Elementi Sele  | zionati<br>Cod. | Descrizione                                    | Divisione      | Mag.   | Centro di Costo | Utilizz. | Quantità      | UM | Fornitore | Lotto fornitore                 | Data Scad. |            |          |
| 5 🔽            | 114896          | INSERTO X3 CS 4<br>MM.16 P/PROTESI<br>TRIATHLO | 5HTN           | 5НАР   | 108210000 🕑     | 49       | <u>1</u><br>3 | PZ | 1000006   | PARTITA FORNITORE<br>FORMAZIONE | 31/12/2022 | <i>6</i> 7 | <u>ت</u> |

Cliccare quindi su Salva per terminare l'operazione.

Al salvataggio viene mostrato la lista dei materiali scaricati, con indicazione del fornitore, contratto, ordine di fatturazione e, in base al flag, anche l'ordine di reintegro.

|        |                |              |           |                | Creato Doc     | . materiale 49000 | 00815/2021 |                 |           |               |             |        |
|--------|----------------|--------------|-----------|----------------|----------------|-------------------|------------|-----------------|-----------|---------------|-------------|--------|
|        | Pos. doc. mat. | Divisione    | Materiale | Tipo movimento | Tipo documento | Record info       | Fornitore  | Org. acquisti   | Info-type | Magazzino     | Partita     | С      |
|        | <b>O</b> 0001  | 5HTN         | 114896    | 201            | WA             | 5300000212        | 1000006    | OAHT            | 2         | 5HAP          | 0000003659  | 460    |
| <      |                |              |           |                |                |                   |            |                 |           |               |             | >      |
|        |                |              |           |                |                |                   |            |                 |           |               | Č           | Chiudi |
|        |                |              |           |                | Creato Doc     | . materiale 49000 | 00815/2021 |                 |           |               |             |        |
| gazzin | o Partita      | Contratto    | Posizion  | e Tp.DocCo     | Doc. Cons      | umo Pos. Consu    | imo Tp.Doc | CDEP Doc. C/Dep | Pos. C/De | p Qtà Superat | a Valore Su | iper   |
| SHAP   | 000000365      | 9 4600000158 | 00190     | ZCD            | 48000003       | 317 00010         | ZR         | RE 480000031    | 8 00010   | No            | No          |        |
| <      |                |              |           |                |                |                   |            |                 |           |               |             | >      |
|        |                |              |           |                |                |                   |            |                 |           |               | į           | Chiudi |

Gli ordini di reintegro e fatturazione sono automaticamente generati dal sistema e visibili nel cruscotto di conto deposito (Cockpit Ordini Conto Deposito), vedi manuale conto deposito.

| Versione 1.5 | Page 21 of 40 | PROGETTO S4F |
|--------------|---------------|--------------|
|--------------|---------------|--------------|

| Azienda Provinciale<br>per i Servizi Sanitari<br>Provincia Autonoma di Trento | PROGETTO S4F          |  |
|-------------------------------------------------------------------------------|-----------------------|--|
| Redatto da: RTI                                                               | <b>II:</b> 11/11/2022 |  |
| Approvato da:                                                                 | II:                   |  |
| Stato: In approvazione                                                        |                       |  |

### 3.6. EM Inventario

La funzionalità di seguito presentata serve per caricare stock derivante da un conteggio inventariale. Entrati nella funzionalità, si presenterà come nell'immagine di seguito.

Nella parte superiore (evidenziata in rosso) si selezionano i filtri per visualizzare i materiali. La divisione, se impostata precedentemente, verrà ereditata automaticamente. È possibile filtrare i materiali per il magazzino, codice materiale, descrizione, AIC, ATC, Cod. Repertorio, CND, Principio attivo, Cod. art per prod. (REF). Cliccando su avvio, viene avviata la ricerca e, nella parte inferiore (evidenziata in verde), vengono mostrati i risultati.

| < SAP Gestione Movin                                                                    | nenti Magazzino 🔻                                  |                             |            | 9 A 8                                                      |
|-----------------------------------------------------------------------------------------|----------------------------------------------------|-----------------------------|------------|------------------------------------------------------------|
| ≡                                                                                       |                                                    | EM Invent                   | ario       |                                                            |
| Standard * 🗸                                                                            |                                                    |                             |            |                                                            |
| *Divisione: Magazzi<br>sedaliera Trento (5HTN) SHMD<br>CND: Principio<br>CND: Principio | ino: Materiale:<br>So attivo: REF Produttore:<br>C | Definizione:<br>Ubicazione: | AIC: ATC:  | Nascondi barra filtri Filtri (3) Avvio<br>Cod. Repertorio: |
| 🗌 Magazzino                                                                             | Materiale                                          | Definizione                 | Ubicazione | © [∰ ∨ [2]<br>Utilizz. liber.                              |
| 5HMD                                                                                    | 15597                                              | ADALAT MG 10 CAPSULE        | 1          | 0,000 PZ                                                   |

Come per le altre funzionalità, è possibile modificare le colonne da visualizzare, ordinarle in ordine crescente/decrescente e salvare le impostazioni e i filtri impostati.

Nella parte inferiore, vengono mostrati i materiali, suddivisi per magazzino. Selezionare il materiale nel magazzino impostato (1), oppure selezionare tutti i materiali mostrati (2) e cliccare su "Aggiungi alla lista" (3) per continuare la ricerca e aggiungere altri materiali. Altrimenti cliccare su "Procedi" (3) per continuare.

| 2 🗹 Magazzino          | Materiale | Definizione          |                             |
|------------------------|-----------|----------------------|-----------------------------|
| 1 🔽 5HMD               | 15597     | ADALAT MG 10 CAPSULE |                             |
|                        |           |                      |                             |
|                        |           |                      |                             |
|                        |           |                      |                             |
|                        |           |                      |                             |
|                        |           |                      |                             |
|                        |           |                      | 3                           |
| 0 elementi nella lista |           |                      | Aggiungi alla lista Procedi |
|                        |           |                      |                             |

Nella schermata seguente è obbligatorio inserire:

- Data Documento (1): il sistema propone la data odierna;
- Data Registrazione (1): il sistema propone la data odierna;

| Versione 1.5 | Page 22 of 40 | PROGETTO S4F |
|--------------|---------------|--------------|

| Azienda Provinciale<br>per i Servizi Sanitari<br>Provincia Autonoma di Trento | PROGETTO S4F          |  |
|-------------------------------------------------------------------------------|-----------------------|--|
| Redatto da: RTI                                                               | <b>II:</b> 11/11/2022 |  |
| Approvato da:                                                                 | ll:                   |  |
| Stato: In approvazione                                                        |                       |  |

- Quantità (2): inserire direttamente la quantità da caricare;
- Lotto fornitore (3): per i materiali gestiti a lotto.

W

È possibile inserire delle note di testata (4), che di posizione (5). Per eliminare le posizioni, cliccare sul tasto

(6). Infine, premere "Salva" (7) per salvare il documento.

| Durit Regularization   09/12/2021   1   4     Elementi Selezionati   Cod. Materiale   Descrizione   Mag.   Qtà EM   UM   Lotto fornitore     15597   ADALAT MG 10 CAPSULE     SHMD   CF   Q   3   5   6                                                                                                    | < SAP G<br>≡                        | Data Registrazione Polla | EN<br>Note di Testata | 1 Inventario |    |                 |   | Q . | <u>₽</u> 8 |
|----------------------------------------------------------------------------------------------------|-------------------------------------|--------------------------|-----------------------|--------------|----|-----------------|---|-----|------------|
| Elementi Selezionati       Cod. Materiale       Descrizione       Mag.       Otà EM       UM       Lotto fornitore         15597       ADALAT MG 10 CAPSULE       5HMD       CF       Image: CF       Image: CF | 09/12/2021                          | 09/12/2021 III           | 4                     |              |    |                 |   |     |            |
| 15597 ADALAT MG 10 CAPSULE 5HMD CF 2 3 5 6                                                                                                    | Elementi Selezior<br>Cod. Materiale | Descrizione              | Mag.                  | Qtà EM       | UM | Lotto fornitore |   |     |            |
|                                                                                                    | 15597                               | ADALAT MG 10 CAPSULE     | 5HMD                  | 2            | CF |                 | 3 | 5   | <u></u>    |
|                                                                                                    |                                     |                          |                       |              |    |                 |   |     |            |
|                                                                                                    |                                     |                          |                       |              |    |                 |   |     |            |
|                                                                                                    |                                     |                          |                       |              |    |                 |   |     |            |
|                                                                                                    |                                     |                          |                       |              |    |                 |   |     |            |

Il sistema mostrerà un messaggio in cui il carico è stato registrato con successo.

Informazione
Doc. materiale 490000823/2021 creato con successo
OK
Per visualizzare o stornare il documento, si rimanda al paragrafo <u>4.0</u>.

| Versione 1.5 | Page 23 of 40 | PROGETTO S4F |
|--------------|---------------|--------------|
|              |               |              |

| Azienda Provinciale<br>per i Servizi Sanitari<br>Provincia Autonoma di Trento | PROGETTO S4F          |  |
|-------------------------------------------------------------------------------|-----------------------|--|
| Redatto da: RTI                                                               | <b>II:</b> 11/11/2022 |  |
| Approvato da:                                                                 | II:                   |  |
| Stato: In approvazione                                                        |                       |  |

### 3.7. UM Inventario

La procedura è speculare a quanto appena spiegato, con la differenza che verrà registrato uno scarico dal magazzino, ovvero un'uscita merce.

Selezionare il materiale da scaricare (1), inserire la quantità (2) e cliccare su "Registra" (3).

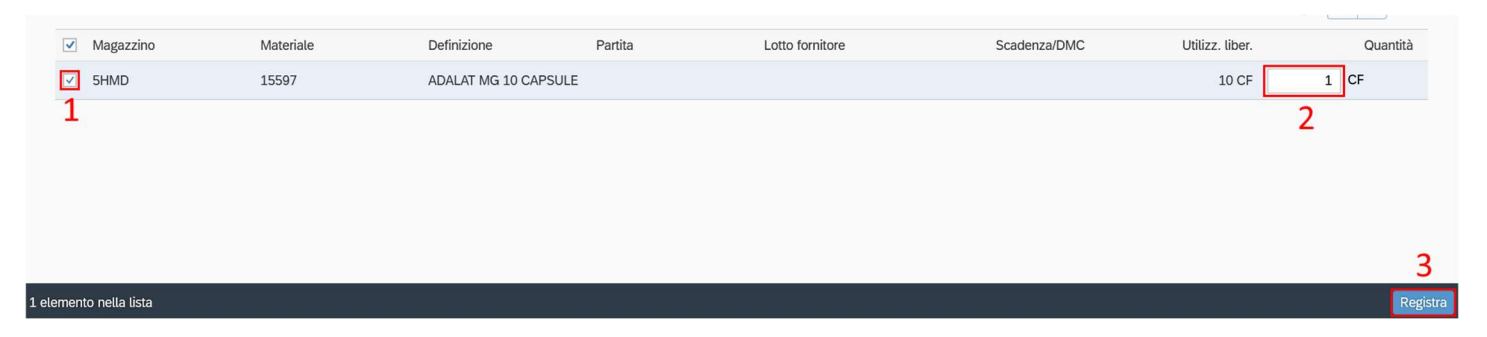

È possibile inserire delle note che valgono per tutto il documento. Cliccare quindi su Conferma.

| Registra   |         |
|------------|---------|
| 31/05/2022 | <b></b> |
| Nota       |         |
| Conferma   | Annulla |

## 3.8. EM Inventario (c/dep)

La procedura è speculare all'EM Inventario, ma riguarda i materiali in conto deposito; per questi beni è sempre necessaria l'indicazione del lotto fornitore.

## 3.9. UM Inventario (c/dep)

La procedura è speculare all'UM Inventario, ma riguarda i materiali in conto deposito; per questi beni è sempre necessaria l'indicazione del lotto fornitore.

# 3.10. EM Carico Conto Terzi

La funzionalità di seguito presentata serve per caricare stock derivante da una ricezione di merce da parte di terzi, o per un prestito oppure per la sua restituzione, ad esempio altri ospedali. Queste funzionalità caricherà il magazzino della quantità ricevuta, senza effetti su eventuali CdC.

Entrati nella funzionalità, si presenterà come nell'immagine di seguito.

| Versione 1.5 | Page 24 of 40 | PROGETTO S4F |
|--------------|---------------|--------------|
|              |               |              |

| Azienda Provinciale<br>per i Servizi Sanitari<br>Provincia Autonoma di Trento | PROGETTO S4F          |  |
|-------------------------------------------------------------------------------|-----------------------|--|
| Redatto da: RTI                                                               | <b>II:</b> 11/11/2022 |  |
| Approvato da:                                                                 | ll:                   |  |
| Stato: In approvazione                                                        |                       |  |

Nella parte superiore (evidenziata in rosso) si selezionano i filtri per visualizzare i materiali. La divisione, se impostata precedentemente, verrà ereditata automaticamente. È possibile filtrare i materiali per il magazzino, codice materiale, descrizione, AIC, ATC, Cod. Repertorio, CND, Principio attivo, Cod. art per prod. (REF). Cliccando su avvio, viene avviata la ricerca e, nella parte inferiore (evidenziata in verde), vengono mostrati i risultati.

| < SAP Gestion             | ne Movimenti Magazzino 🔻 | 1               |                      |            |      | Q A 8                                |
|---------------------------|--------------------------|-----------------|----------------------|------------|------|--------------------------------------|
| =                         |                          |                 | EM Carico Conto Ter  | zi         |      |                                      |
| Standard * 🗸              |                          |                 |                      |            |      |                                      |
| · <u>·····</u>            |                          |                 |                      |            | Na   | scondi barra filtri Filtri (3) Avvio |
| *Divisione:               | Magazzino:               | Materiale:      | Definizione:         | AIC:       | ATC: | Cod. Repertorio:                     |
| oedaliera Trento (SHTN) 🗸 | 5HMD⊗ []                 | =15597 🛞 🖸      | C                    | C          | C    | C                                    |
| CND:                      | Principio attivo:        | REF Produttore: | Ubicazione:          |            |      |                                      |
| C                         | C                        | C               | C                    |            |      |                                      |
|                           |                          |                 |                      |            |      | © 🕒 🗸                                |
| Magazzino                 | Materiale                |                 | Definizione          | Ubicazione |      | Utilizz. liber.                      |
| 5HMD                      | 15597                    |                 | ADALAT MG 10 CAPSULE |            |      | 0,000 PZ                             |
|                           |                          |                 |                      |            |      |                                      |

Come per le altre funzionalità, è possibile modificare le colonne da visualizzare, ordinarle in ordine crescente/decrescente e salvare le impostazioni e i filtri impostati.

Nella parte inferiore, vengono mostrati i materiali, suddivisi per magazzino. Selezionare il materiale nel magazzino impostato (1), oppure selezionare tutti i materiali mostrati (2) e cliccare su "Aggiungi alla lista" (3) per continuare la ricerca e aggiungere altri materiali. Altrimenti cliccare su "Procedi" (3) per continuare.

|                        |           |                      | C3 🗸 🖷 🐵                    |
|------------------------|-----------|----------------------|-----------------------------|
| 2 🗹 Magazzino          | Materiale | Definizione          |                             |
| 1 🗹 5HMD               | 15597     | ADALAT MG 10 CAPSULE |                             |
|                        |           |                      |                             |
|                        |           |                      |                             |
|                        |           |                      |                             |
|                        |           |                      |                             |
|                        |           |                      |                             |
|                        |           |                      | 3                           |
| 0 elementi nella lista |           |                      | Aggiungi alla lista Procedi |
|                        |           |                      |                             |

Nella schermata seguente è obbligatorio inserire:

W

- Data Documento (1): il sistema propone la data odierna;
- Data Registrazione (1): il sistema propone la data odierna;
- Quantità (2): inserire direttamente la quantità da caricare;
- Lotto fornitore (3): per i materiali gestiti a lotto.

È possibile inserire delle note di testata (4), che di posizione (5). Per eliminare le posizioni, cliccare sul tasto

(6). Infine, premere "Salva" (7) per salvare il documento.

| Versione 1.5 Page 25 of 40 PROGETTO S4F |
|-----------------------------------------|
|-----------------------------------------|

| Azienda Provinciale<br>per i Servizi Sanitari<br>Provincia Autonoma di Trento | PROGETTO S4F          |  |
|-------------------------------------------------------------------------------|-----------------------|--|
| Redatto da: RTI                                                               | <b>II:</b> 11/11/2022 |  |
| Approvato da:                                                                 | II:                   |  |
| Stato: In approvazione                                                        |                       |  |

| < <b>SAP</b> Ge              | estione Movimenti Magazzino 🔻          |                 |                    |    |                 |   | Q | A 8           |
|------------------------------|----------------------------------------|-----------------|--------------------|----|-----------------|---|---|---------------|
| =                            |                                        | EM 0            | Carico Conto Terzi |    |                 |   |   |               |
| Data Documento<br>09/12/2021 | Data Registrazione Bolla<br>Bolla<br>1 | Note di Testata |                    |    |                 |   |   |               |
| Elementi Selezion            | ati                                    |                 |                    |    |                 |   |   |               |
| Cod. Materiale               | Descrizione                            | Mag.            | Qtà EM             | UM | Lotto fornitore |   |   |               |
| 15597                        | ADALAT MG 10 CAPSULE                   | SHMD            |                    | CF |                 |   |   |               |
|                              |                                        |                 | 2                  |    |                 | 3 | 5 | 6             |
|                              |                                        |                 |                    |    |                 |   |   |               |
|                              |                                        |                 |                    |    |                 |   |   |               |
|                              |                                        |                 |                    |    |                 |   |   |               |
|                              |                                        |                 |                    |    |                 |   |   |               |
|                              |                                        |                 |                    |    |                 |   |   |               |
|                              |                                        |                 |                    |    |                 |   |   |               |
|                              |                                        |                 |                    |    |                 |   |   | 7             |
|                              |                                        |                 |                    |    |                 |   |   | Indietro Salv |

Il sistema mostrerà un messaggio in cui il carico è stato registrato con successo.

| ✓ Informazione                                    |    |
|---------------------------------------------------|----|
| Doc. materiale 4900000823/2021 creato con success | 50 |
| (                                                 | ЭК |

Per visualizzare o stornare il documento, si rimanda al paragrafo <u>4.0</u>.

## 3.11. UM Scarico a Terzi

La procedura è speculare a quanto appena spiegato, ovvero per scaricare merce per prestito a terzi o per la restituzione dello stesso. Questa funzionalità scaricherà il magazzino della quantità ricevuta, senza effetti su eventuali CdC.

Definire quindi i filtri nella parte superiore della schermata e cliccare su avvio.

Come per le altre funzionalità, è possibile modificare le colonne da visualizzare, ordinarle in ordine crescente/decrescente e salvare le impostazioni e i filtri impostati.

Selezionare il materiale da scaricare (1), inserire la quantità (2) e cliccare su "Registra" (3).

|              | ( )/          |              |  |
|--------------|---------------|--------------|--|
| Versione 1.5 | Page 26 of 40 | PROGETTO S4F |  |
|              |               |              |  |

| Azienda Provinciale<br>per i Servizi Sanitari<br>Provincia Autonoma di Trento | PROGETTO S4F           |  |
|-------------------------------------------------------------------------------|------------------------|--|
| Redatto da: RTI                                                               | <b>II</b> : 11/11/2022 |  |
| Approvato da:                                                                 | II:                    |  |
| Stato: In approvazione                                                        |                        |  |
|                                                                               |                        |  |

| Magazzino            | Materiale | Definizione      | Partita | Lotto fornitore | Scadenza/DMC | Utilizz. liber. | Quantità |
|----------------------|-----------|------------------|---------|-----------------|--------------|-----------------|----------|
| 5HMD                 | 15597     | ADALAT MG 10 CAF | SULE    |                 |              | 10 CF           | 1 CF     |
| 1                    |           |                  |         |                 |              | 2               | 2        |
|                      |           |                  |         |                 |              |                 |          |
|                      |           |                  |         |                 |              |                 |          |
|                      |           |                  |         |                 |              |                 |          |
|                      |           |                  |         |                 |              |                 | 3        |
| elemento nella lista |           |                  |         |                 |              |                 | Registra |
|                      |           |                  |         |                 |              |                 |          |

È possibile inserire delle note che valgono per tutto il documento. Cliccare quindi su Conferma.

| Registra   |           |
|------------|-----------|
| 31/05/2022 | Ē         |
| Nota       |           |
|            |           |
| Conferm    | a Annulla |

Viene quindi mostrato il messaggio indicante la registrazione del documento materiale.

| ✓ Informazione                                |       |
|-----------------------------------------------|-------|
| Doc. materiale 4900001981/2022 creato con suc | cesso |
|                                               | ОК    |

Per visualizzare o stornare il documento, si rimanda al paragrafo <u>4.0</u>.

## 3.12. UM Cessione a Terzi

La procedura è esattamente identica a quanto appena spiegato al paragrafo <u>3.11</u>. La differenza è che questa voce permette di registrare uno scarico di merce da magazzino per cessione a terzi, ovvero per merce che non ha uno scambio dare/avere con terzi. Questo scarico, identificato con movimento specifico, come dettagliato nel paragrafo <u>4.0</u>, genera solo uno scarico della quantità del bene, senza imputare costi.

| Versione 1.5 | Page 27 of 40 | PROGETTO S4F |
|--------------|---------------|--------------|
|              |               |              |

| Azienda Provinciale<br>per i Servizi Sanitari<br>Provincia Autonoma di Trento | PROGETTO S4F          |  |
|-------------------------------------------------------------------------------|-----------------------|--|
| Redatto da: RTI                                                               | <b>II:</b> 11/11/2022 |  |
| Approvato da:                                                                 | II:                   |  |
| Stato: In approvazione                                                        |                       |  |

# 4.0 Lista movimenti

La funzionalità serve per visualizzare i documenti materiale (cioè un documento che viene salvato al momento della conferma di un'operazione). È possibile filtrare i documenti materiale da visualizzare per divisione, magazzino, data di registrazione, utente, tipo movimento, materiale (codice materiale, descrizione, AIC, ATC, Cod. Repertorio, CND, Principio attivo, Cod. art per prod. (REF)).

Nella schermata inferiore vengono mostrati i documenti materiale corrispondenti ai filtri inseriti. È possibile, come per le altre funzionalità, modificare le impostazioni delle colonne e salvarle, insieme ai filtri, in una variante. Di seguito una spiegazione dei tipi movimento:

- 101 (EM Entrata merci): è il movimento generato dalla prima funzionalità vista, ovvero il carico merce da un ordine di acquisto;
- 201 (UM per centro cst.): è il movimento della funzionalità che serve a scaricare un magazzino e imputare il costo del materiale a un centro di costo;
- 201K (UM CdC da conto dep.): movimento generato per scaricare materiali a conto deposito;
- 301 (RgM tr. da div. a div.): movimento generato per trasferire da una divisione/magazzino ad un'altra, senza generazione di una bolla;
- 701 (EM inventario mag.): movimento della funzionalità che serve per caricare merce, derivante da inventario;
- 701K (EM Inv. mag. CtoDep.): movimento generato per caricare merce in conto deposito, derivante da inventario;
- 702 (UM Inventario: mag.): movimento generato per scaricare merce, derivante da inventario;
- 702K (UM inv. mag. CtoDep.): movimento generato per scaricare merce in conto deposito, derivante da inventario.
- Y71 (EM Carico contoterzi): movimento generato per caricare merce ricevuta da terzi (prestito);
- Y72 (UM Scarico a terzi): movimento generato per scaricare merce ceduta a terzi (per prestito)
- Z72 (UM Cessioni a terzi): movimento generato per scaricare merce ceduta a terzi, derivante da una cessione.

È possibile selezionare anche più tipi movimento, in modo da vedere nella parte inferiore, più documenti materiale.

| Doc. mat. Es. doc. mat. | Pos. doc. mat. | Data di reg. Tipo movime | 202 (+ RM per centro     202 (+ RM per centro     202 (+ RM per centro     301 (- RgM tr.da div     302 (+ SRgM tr.da div     701 (+ EM Inventario:     701 K (+ EM Inventario:     702 (- UM Inventario:     702 (- UM Inventario) | cst.)<br>onto dep.)<br>div)<br>a div)<br>mag.)<br>CtoDep.)<br>mag.)<br>CtoDep.) | Materiale<br>ti. | Definizione | Quantit | à Stornato | Creato da |
|-------------------------|----------------|--------------------------|----------------------------------------------------------------------------------------------------|---------------------------------------------------------------------------------|------------------|-------------|---------|------------|-----------|
|                         |                |                          | Y71 (+ EM Carico con Y72 (- UM Scarico a t Z72 (- UM Cessioni a t                                                                                                    | toterzi)<br>erzi)<br>erzi)                                                      | ,                |             |         |            | 仔 Stampa  |

| Azienda Provinciale<br>per i Servizi Sanitari<br>Provincia Autonoma di Trento | PROGETTO S4F          |  |
|-------------------------------------------------------------------------------|-----------------------|--|
| Redatto da: RTI                                                               | <b>II:</b> 11/11/2022 |  |
| Approvato da:                                                                 | II:                   |  |
| Stato: In approvazione                                                        |                       |  |

#### Nella schermata inferiore vengono mostrati i documenti materiale corrispondenti ai filtri inseriti

È possibile stampare un documento cliccando sulla riga e selezionando il tasto "Stampa".

| < SAP Gestion            | e Movimenti Magazzino 🔻 |                            |     |                 |                   |                              |                 |          |                   | Q              | <b>P</b> 8 |     |
|--------------------------|-------------------------|----------------------------|-----|-----------------|-------------------|------------------------------|-----------------|----------|-------------------|----------------|------------|-----|
| =                        |                         |                            |     | Lista movimenti |                   |                              |                 |          |                   |                |            |     |
| Standard * 🗸             |                         |                            |     |                 |                   |                              |                 |          |                   |                |            |     |
|                          |                         |                            |     |                 |                   |                              |                 |          | Nascondi barra fi | ltri Filtri (1 | L) Avvio   |     |
| *Divisione:              | Magazzino:              | Data di reg.:              |     | Tipo movimento: | Materiale:        |                              | Definizione:    |          |                   |                |            |     |
| Farmacia Trento (FATN) 🗸 | C                       |                            | C   | ~               |                   | C                            |                 |          | C                 |                |            |     |
| AIC:                     | ATC:                    | Cod. Repertorio:           |     | CND:            | Principio attivo: |                              | REF Produttore: |          |                   |                |            |     |
| C                        | C                       |                            | C   | C               |                   | C                            |                 |          | C                 |                |            |     |
| Doc. mat.:               | Creato da:              | Doc. Stornati:             |     |                 |                   |                              |                 |          |                   |                |            |     |
| C                        | C                       |                            | ~   |                 |                   |                              |                 |          |                   |                |            |     |
|                          |                         |                            |     |                 |                   |                              |                 |          |                   | 0              | ~ [3       |     |
| Doc. = Es. doc. mat.     | Pos. doc. mat. D        | ata di reg. Tipo movimento | +/- | Magazzino       | Materiale         | Definizior                   | e               | Quantità | Stornato          | Creato         | da         |     |
| 500000630 2022           | 0001 2                  | 1.03.2022 101              | +   | 5F10            | 15608             | ALUPENT<br>0,5MG/M           | *10F<br>-       | 60 CF    | No                | ITE320         | D          |     |
| 500000532 2022           | 0001 1                  | 5.03.2022 101              | +   | 5F10            | 15608             | ALUPENT<br>0,5MG/M           | *10F            | 25 CF    | No                | ITE320         | D          |     |
| 500000531 2022           | 0002 1                  | 5.03.2022 101              | +   | 5F10            | 101507            | ALLEVYN<br>CAVITY P<br>5X6CM | LUS             | 20 PZ    | No                | ITE320         | 0          |     |
| 5000000531 2022          | 0001 1                  | 5.03.2022 101              | +   | 5F10            | 15608             | ALUPENT<br>0,5MG/M           | *10F<br>-       | 10 CF    | No                | ITE320         | 0          |     |
| 1 elemento nella lista   |                         |                            |     |                 |                   |                              |                 |          |                   | <u>C</u>       | Stampa Sto | rna |

### 4.1. Storno movimenti

Impostati i filtri e individuato il documento materiale da stornare, cliccando sulla riga, viene attivato il tasto "Storna" (1) ed è possibile quindi stornare il documento.
 È utile visualizzare anche la colonna "Stornabile" per vedere subito le righe stornabili.

|      | Doc. mat. 🚊       | Es. doc. mat. | Pos. doc. mat. | Data di reg. | Tipo movimento | Magazzino | Materiale | Definizione                  | Quantità | Stornato | Utente  | Stornabile |
|------|-------------------|---------------|----------------|--------------|----------------|-----------|-----------|------------------------------|----------|----------|---------|------------|
| [    | 500000003         | 2021          | 0001           | 04.11.2021   | 101            | 5F10      | 15608     | ALUPENT*10F<br>0,5MG/ML      | 5 CF     | No       | ITE3200 | Sì         |
|      | 500000003         | 2021          | 0002           | 04.11.2021   | 101            | 5F10      | 15609     | ANAFRANIL*50C<br>PR RIV 10MG | 9 CF     | No       | ITE3200 | Sì         |
|      | 500000004         | 2021          | 0001           | 04.11.2021   | 101            | 5F10      | 15608     | ALUPENT*10F<br>0,5MG/ML      | 10 CF    | No       | ITE3200 | Sì         |
|      | 500000005         | 2021          | 0001           | 04.11.2021   | 101            | 5F10      | 15608     | ALUPENT*10F<br>0,5MG/ML      | 6 CF     | No       | ITE3200 | Sì         |
| elei | mento nella lista |               |                |              |                |           |           |                              |          |          |         | 1 Sto      |

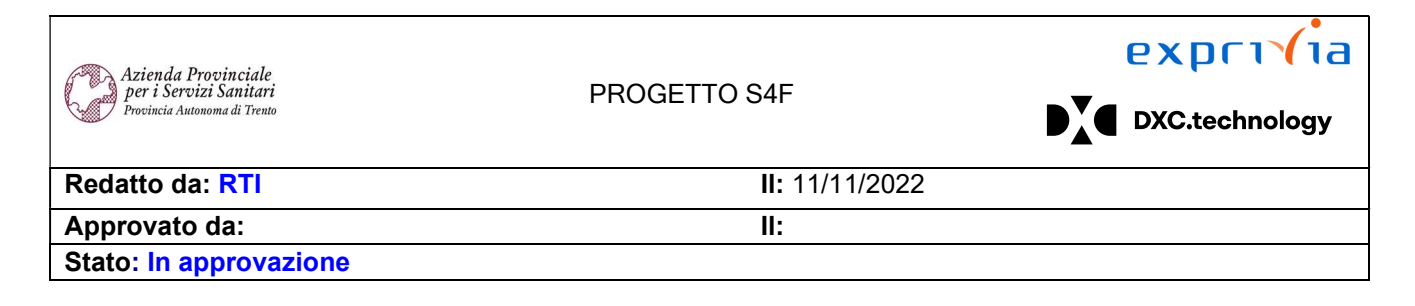

Viene generato quindi un nuovo documento materiale di storno.

| Informazione                                       |
|----------------------------------------------------|
| Doc. di storno 5000000437/2021 creato con successo |
| OK                                                 |

NB: per il tipo movimento 301 (Trasferimento tra divisioni), viene generato un documento materiale con due posizioni per materiale, una che scarica il magazzino di provenienza (con segno –), l'altra che carica il magazzino di destinazione (con segno +). È possibile stornare solo la prima posizione (segno -, riconoscibile dalla colonna "Stornabile = Si"), mentre l'altra viene stornata automaticamente. Cliccare quindi sulla prima posizione e cliccare su "Storna" (1).

| Doc. mat.  | Es. doc. mat. | Pos. doc. mat. | Data di reg. | Tipo movimento | Magazzino | Materiale | Definizione                | Quantità | Stornato | Utente | Stornabile |
|------------|---------------|----------------|--------------|----------------|-----------|-----------|----------------------------|----------|----------|--------|------------|
| 4900000142 | 2021          | 0001           | 10.11.2021   | 301            | 5F10      | 15600     | ADRENALINA*5F<br>0,5MG 1ML | 1 CF     | No       | 536028 | Sì         |
| 4900000142 | 2021          | 0002           | 10.11.2021   | 301            | 5FIN      | 15600     | ADRENALINA*5F<br>0,5MG 1ML | 1 CF     | No       | 536028 | No         |

#### 1 elemento nella lista

Viene comunque generato un nuovo documento materiale di storno.

| Informazione                                       |
|----------------------------------------------------|
| Doc. di storno 4900000824/2021 creato con successo |
| OK                                                 |

Questo mostrato sarà il risultato finale dell'operazione appena svolta.

| Doc. mat.  | Es. doc. mat. | Pos. doc. mat. | Data di reg. | Tipo movimento | Magazzino | Materiale | Definizione                | Quantità | Stornato | Utente | Stornabile |
|------------|---------------|----------------|--------------|----------------|-----------|-----------|----------------------------|----------|----------|--------|------------|
| 4900000142 | 2021          | 0001           | 10.11.2021   | 301            | 5F10      | 15600     | ADRENALINA*5F<br>0,5MG 1ML | 1 CF     | Sì       | 536028 | Sì         |
| 490000142  | 2021          | 0002           | 10.11.2021   | 301            | 5FIN      | 15600     | ADRENALINA*5F<br>0,5MG 1ML | 1 CF     | Sì       | 536028 | No         |

| Azienda Provinciale<br>per i Servizi Sanitari<br>Provincia Autonoma di Trento | PROGETTO S4F          | DXC.technology |
|-------------------------------------------------------------------------------|-----------------------|----------------|
| Redatto da: RTI                                                               | <b>II:</b> 11/11/2022 |                |
| Approvato da:                                                                 | ll:                   |                |
| Stato: In approvazione                                                        |                       |                |

## 5.0 Reportistica movimenti magazzino

Entrando nell'app "Visualizza lista documenti materiale" è possibile vedere tutti i documenti materiale, sulla base di alcuni criteri di selezione.

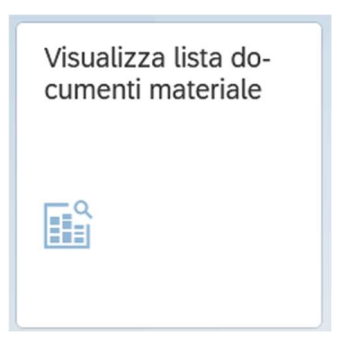

È possibile, ad esempio, impostare uno o più codici materiale, impostare la divisione, le date di registrazione, il nome utente.

| < SAPY Lista doc. materiale              |   | Q | 4 | 8         |
|------------------------------------------|---|---|---|-----------|
| Salvare come variante Altro $\checkmark$ |   |   |   | terminare |
| Dati posizione                           |   |   |   |           |
| Materiale:                               | A |   |   |           |
| Divisione:                               | A |   |   |           |
| Magazzino:                               | A |   |   |           |
| Partita:                                 | A |   |   |           |
| Fornitore:                               | A |   |   |           |
| Cliente:                                 | A |   |   |           |
| Tipo movimento:                          | A |   |   |           |
| Stock speciale:                          | A |   |   |           |
| Ordine cliente:                          | A |   |   |           |
| Pos. ordine cliente:                     | A |   |   |           |
| Dati testata                             |   |   |   |           |
| Data di reg.:                            | A |   |   |           |
| Nome utente:                             | A |   |   |           |
| Tipo operazione:                         | A |   |   |           |
| Riferimento:                             | Α |   |   |           |
|                                          |   |   |   | Eseguire  |

NB: è possibile, per ogni campo, definire un intervallo, digitando gli estremi inferiori e superiori nelle caselle di testo, oppure inserire più inserimenti singoli cliccando nell'area evidenziata.

Ad esempio, per visualizzare i documenti registrati nell'anno 2022, inserire la data di registrazione come segue: Dati testata

A

| Data         | a di reg.: 01.01.2022 | A 31.12.2022 |  |
|--------------|-----------------------|--------------|--|
| Versione 1.5 | Page 31 of 40         | PROGETTO S4F |  |

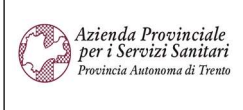

PROGETTO S4F

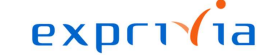

DXC.technology

| Redatto da: RTI | <b>II</b> : 11/11/2022 |
|-----------------|------------------------|
| Annrovato da:   | II.                    |

| Approvato da:          | II: |
|------------------------|-----|
| Stato: In approvazione |     |
|                        |     |

È possibile filtrare per tipo movimento secondo le seguenti indicazioni:

- 101 (EM Entrata merci): è il movimento generato dal carico merce da un ordine di acquisto o da una consegna (utilizzato dai reparti per la ricezione della bolla di consegna);
- 201 (UM per centro cst.): è il movimento che serve a scaricare un magazzino e imputare il costo del materiale a un centro di costo;
- 201K (UM CdC da conto dep.): movimento generato per scaricare materiali a conto deposito;
- 301 (RgM tr. da div. a div.): movimento generato per trasferire da una divisione/magazzino ad un'altra, senza generazione di una bolla;
- 561 (Inventario): movimento generato per caricare merce, derivante da inventario
- 641 (RgM a stock in tr.): movimento generato durante il trasferimento dai magazzini centrali verso i reparti;
- 642 (SRgM a stock in tr.): movimento generato per stornare il movimento precedente, 641;
- 647 (RgM a stock in tr.): movimento simile al precedente, ma non prevede l'accettazione della bolla di consegna; pertanto, una volta registrata l'uscita merce dal magazzino centrale, viene automaticamente caricato il magazzino richiedente;
- 648 (SRgM a stock in tr.): movimento generato per stornare il movimento precedente, 647;
- 701 (EM inventario mag.): movimento della funzionalità che serve per caricare merce, derivante da inventario;
- 701K (EM Inv. mag. CtoDep.): movimento generato per caricare merce in conto deposito, derivante da inventario;
- 702 (UM Inventario: mag.): movimento generato per scaricare merce, derivante da inventario;
- 702K (UM inv. mag. CtoDep.): movimento generato per scaricare merce in conto deposito, derivante da inventario.
- Y71 (EM Carico contoterzi): movimento generato per caricare merce ricevuta da terzi (prestito);
- Y72 (UM Scarico a terzi): movimento generato per scaricare merce ceduta a terzi (per prestito)
- Z72 (UM Cessioni a terzi): movimento generato per scaricare merce ceduta a terzi, derivante da una cessione.

Si consiglia di impostare la visualizzazione come "Lista piatta".

| Opzioni | di visua | lizzazione |
|---------|----------|------------|
|---------|----------|------------|

| O Lista gerarchica               |
|----------------------------------|
| <ul> <li>Lista piatta</li> </ul> |
| Layout: /STD                     |
|                                  |

È possibile salvare le impostazioni cliccando su "Salvare come variante" e definire un nome della variante e una descrizione breve.

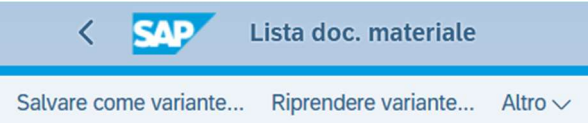

|  | Versione 1.5 | Page 32 of 40 | PROGETTO S4F |
|--|--------------|---------------|--------------|
|--|--------------|---------------|--------------|

| Azienda Provinciale<br>per i Servizi Sanitari<br>Provincia Autonoma di Trento                                                                                                    |               | PROGETTO S4F     |                 |                                 | PROGETTO S4F                   |                     |  |
|----------------------------------------------------------------------------------------------------|---------------|------------------|-----------------|---------------------------------|--------------------------------|---------------------|--|
| Redatto da: RTI                                                                                                    |               |                  | II:             | 11/11/2022                      |                                |                     |  |
| Approvato da:                                                                                                    |               |                  | II:             |                                 |                                |                     |  |
| Stato: In approvazione                                                                                                    |               |                  |                 |                                 |                                |                     |  |
| < SAP Attributi varianti                                                                                                    |               |                  | 2               |                                 |                                | a (1) 8             |  |
| Rilevare attribuzione videata Informazioni rel. a attributi                                                                                                    | varianti Alti | °0 ∨             |                 |                                 |                                | terminare           |  |
| Nome variante:       ANNO 2022         Signif.:       Documenti materiale anno 202         Solo per elab. in background         Protegg. variante         Vis. solo nel catalogo         Variante sistema (trasporto automatico)         Attrib. vid.         Creato       Videata di selezione         Volution         Ogretti della videata di selezione | 22            |                  |                 |                                 |                                |                     |  |
| E 	 Q 	 B 	 Nome tecnico                                                                                                    |               |                  |                 |                                 |                                |                     |  |
| 🗈 Dynpro Nome campo                                                                                                    | Tipo          | Proteggere campo | Nacondere campo | Non visualizzare il campo 'BIS' | Memorizzare campo senza valori | Disattiva           |  |
| 1.000 Materiale                                                                                                    | S             |                  |                 |                                 |                                | C <sup>III</sup>    |  |
| 1.000     Divisione       1.000     Magazzino                                                                                                    | s<br>s        |                  |                 |                                 |                                |                     |  |
|                                                                                                    |               |                  |                 |                                 | S                              | alvare Interrompere |  |

Cliccare quindi su salvare per ritornare alla schermata precedente. Le successive volte, per richiamare la variante appena salvata, è necessario cliccare su Riprendere variante

| AB                   | AP: catalogo varianti del programma F | RM07DOCS    | ×            |
|----------------------|---------------------------------------|-------------|--------------|
| Catalogo varianti    | i del programma RM07DOCS              |             |              |
| ■ ▼ Q Q <sup>+</sup> |                                       |             |              |
| Nome variante        | Descr. breve                          |             |              |
| 5HTN                 | S.Chiara                              |             |              |
| ANNO 2022            | Documenti materiale anno 2022         |             |              |
|                      |                                       |             |              |
|                      |                                       |             |              |
|                      |                                       |             |              |
|                      |                                       |             |              |
|                      |                                       |             |              |
|                      |                                       |             |              |
|                      |                                       |             |              |
|                      |                                       |             |              |
|                      |                                       | Selezionare | Interrompere |
| A                    |                                       |             |              |
| Cliccare quindi si   | u Eseguire per visualizzare i         | risultati.  |              |

| Versione 1.5 | Page 33 of 40 | PROGETTO S4F |
|--------------|---------------|--------------|

| Azienda Provinciale<br>per i Servizi Sanitari<br>Provincia Autonoma di Trento | PROGETTO S4F          |  |
|-------------------------------------------------------------------------------|-----------------------|--|
| Redatto da: RTI                                                               | <b>II:</b> 11/11/2022 |  |
| Approvato da:                                                                 | ll:                   |  |
| Stato: In approvazione                                                        |                       |  |

Nella lista mostrata è possibile personalizzare la <u>visualizzazione delle colonne</u> cliccando con il tasto destro del mouse su una colonna e cliccare su "Nascondere" per nascondere la colonna selezionata, mentre cliccando "Visualizzare" è possibile scegliere le colonne da visualizzare o nascondere.

| <         | SAP        | Lista do     | c. materiale        |            |               |                                     |            |                |                  | Q   | A 8          |
|-----------|------------|--------------|---------------------|------------|---------------|-------------------------------------|------------|----------------|------------------|-----|--------------|
| Document  | to materia | le Riepilogo | stock Documento     | contabile  | Altro 🗸       |                                     |            |                |                  | V   | .≞ terminare |
| Divisione | Mag.       | Data di r a. | TMy Doc. ma         | e,         | Pos Materiale | Testo breve materiale               | Partita    | Qtà in UM acq. | Imp. divisa int. | UMR |              |
| 5HTN      | 5HBO       | 12.05. Cop   | piare testo         | 707        | 1 46          | ADALAT MG 10 CAPSULE                | 000000014  | 1-             | 4,93-            | CF  |              |
| FATN      | 5F10       | 27.04. Nas   | scondere            | 332        | 1 46          | ADALAT MG 10 CAPSULE                | 0000007355 | 20-            | 12.980,60-       | CF  |              |
| FATN      | 5F10       | 06.04. Vis.  |                     | 97         | 1 46          | ADALAT MG 10 CAPSULE                | 0000007355 | 20             | 12.980,60        | CF  |              |
| 5HTN      | 5HMD       | 21.01        | shores attinuda     | .99        | 1 113         | PASSAVERDURA IN ACCIAIO MOD. STELLA |            | 1-             | 1,13-            | PZ  |              |
| 5HTN      | 5HMD       | 21.01. Lar   | gnezza ottimate     | 398        | 1 113         | PASSAVERDURA IN ACCIAIO MOD. STELLA |            | 1-             | 1,13-            | PZ  |              |
| LOVR      | VR10       | 26.04. Fiss  | sare fino a colonna | 772        | 1 317         | CoRoent Ant TLIF Ti, 8x9x30mm 8°    |            | 3              | 36,60            | PZ  |              |
| LOVR      | VR10       | 26.04. Cla   | ss. in ord. cresc.  | 773        | 1 317         | CoRoent Ant TLIF Ti, 8x9x30mm 8°    |            | 3-             | 36,60-           | PZ  |              |
| LOVR      | VR10       | 26.04. Cla   | ss in ord decr      | 531        | 1 317         | CoRoent Ant TLIF Ti, 8x9x30mm 8°    |            | 3-             | 36,60-           | PZ  |              |
| LOVR      | VR10       | 26.04.       | 55. III 010. 000.   | 530        | 1 317         | CoRoent Ant TLIF Ti, 8x9x30mm 8°    |            | 1-             | 12,20-           | PZ  |              |
| LOVR      | VR10       | 26.04. Cer   | care                | 771        | 1 317         | CoRoent Ant TLIF Ti, 8x9x30mm 8°    |            | 10             | 122,00           | PZ  |              |
| LOVR      | VR10       | 26.04. Imp   | oostare filtro      | 770        | 1 317         | CoRoent Ant TLIF Ti, 8x9x30mm 8°    |            | 1              | 12,20            | PZ  |              |
| FATN      | 5F10       | 16.09. Tota  | ale                 | <b>798</b> | 2 477         | PROTA*25F 5ML 10MG/ML               | 0000008365 | 5              | 61,00            | CF  |              |
| FATN      | 5F10       | 16.09.       |                     | 298        | 3 477         | PROTA*25F 5ML 10MG/ML               | 0000008366 | 5              | 61,00            | CF  |              |
| FATN      | 5F10       | 24.05.       | au parz.            | 056        | 1 477         | PROTA*25F 5ML 10MG/ML               | 0000008365 | 10             | 122,00           | CF  |              |
| FATN      | 5F10       | 24.05. Fog   | știo elettronico    | )56        | 2 477         | PROTA*25F 5ML 10MG/ML               | 0000008366 | 20             | 244,00           | CF  |              |
| 5HTN      | 5HMD       | 08.06.2022   | 201 490000          | 5785       | 1 482         | ALTERNA MIO MIDI TR 50MM 46454      |            | 1-             | 12,20-           | PZ  |              |
| SHTN      | 5HMD       | 01.06.2022   | 201 490000          | 5775       | 1 482         | ALTERNA MIO MIDI TR 50MM 46454      |            | 1-             | 12,20-           | PZ  |              |
| FATN      | 5FIN       | 07.04.2022   | 201 490000          | 0999       | 1 15600       | ADRENALINA*5F 0,5MG 1ML             | 000000008  | 1-             | 9,91-            | CF  |              |
| FATN      | 5F10       | 28.03.2022   | 101 500000          | 0694       | 1 15608       | ALUPENT*10F 0,5MG/ML                |            | 1              | 6,60             | CF  |              |

 Nella parte a sinistra, vengono mostrate le colonne visualizzate e, per le colonne che contengono un valore, è possibile

 visualizzare la sommatoria, selezionando la casella nella riga

Nome colonna

 Σ

Per visualizzare una colonna, selezionare una colonna dalla lista colonne a destra e cliccare sulla freccia C. Per nascondere una colonna, selezionare una colonna dalle colonne visualizzate a sinistra e cliccare sulla freccia .

|  | Versione 1.5 | Page 34 of 40 | PROGETTO S4F |
|--|--------------|---------------|--------------|
|--|--------------|---------------|--------------|

| Azienda Provinciale<br>per i Servizi Sanitari<br>Provincia Autonoma di Trento |                                                                                                    | PROGETT                                                   | O S4F                      |   |
|-------------------------------------------------------------------------------|----------------------------------------------------------------------------------------------------|-----------------------------------------------------------|----------------------------|---|
| Redatto da: RTI                                                               |                                                                                                    |                                                           | <b>II:</b> 11/11/2022      |   |
| Approvato da:                                                                 |                                                                                                    |                                                           | II:                        |   |
| Stato: In approvazione                                                        |                                                                                                    |                                                           |                            |   |
| Layout attuale: /APSS                                                         | ( APSS )                                                                                                    | Modificare layout                                         |                            | × |
| Selezione colonne Classifica Colonne visualizzate                             | Filtro Rapp                                                                                                    | bresentazione<br>Lista colonne                            |                            |   |
| $Q   \land \lor \bigotimes \bigotimes$                                        |                                                                                                    | Q                                                         |                            |   |
| Nome colonna                                                                  | Σ                                                                                                    | Nome colonna                                              |                            |   |
| Divisione<br>Magazzino<br>Data di rag                                         |                                                                                                    | Nome 1<br>Testo tipi movimento                            |                            |   |
| Tipo movimento<br>Documento materiale<br>Posizione doc. mat.                  |                                                                                                    | Allegato     Numero secondario     Contatore     Ordino   |                            |   |
| Testo breve materiale<br>Partita                                              |                                                                                                    | Numero ciclo operazioni<br>Testo testata documento        |                            |   |
| Qtà in UM acq.                                                                | <ul> <li>Image: A start of the start of the start of</li></ul> | Data documento                                            |                            |   |
| Imp. divisa int.<br>UM acquisizione                                           |                                                                                                    | Qtà in UMPOA<br>UM prz. ord. acq.<br>UM ordine d'acquisto |                            |   |
|                                                                               |                                                                                                    | ✓                                                         | Balvare con nome Resettare | × |

Sempre cliccando sull'intestazione della colonna è possibile selezionare "<u>totali parziali"</u>. Con questa impostazione il sistema raggruppa i valori uguali dei dati presenti nella colonna selezionata, presentandomi per ogni raggruppamento i totali parziali.

Per <u>esportare in formato Excel</u> i dati visualizzati nella tabella andiamo in Altro→ Lista→ Esportare→ Foglio elettronico.

|          |            | Σ Totalizzare valori                | (Maiusc+F7)      |                        |                                   |                  |          |             |             |
|----------|------------|-------------------------------------|------------------|------------------------|-----------------------------------|------------------|----------|-------------|-------------|
| Divisi * | Ma         | ∑∕ Totale parziale                  | (Ctrl+F1)        | iteriale               | Testo breve materiale             |                  |          | Partita     | E           |
| FATN     |            | Variante di visualizzazione attuale | (Ctrl+F8)        |                        | DESCR.SERVIZIO                    |                  |          |             |             |
|          |            |                                     |                  | Trasporto dialisi - KM |                                   |                  |          |             |             |
|          | 5F:        | V Impostare filtro                  | (Ctrl+Maiusc+F2) |                        | SLENYTO 30 CPR RP 5 MG            |                  |          |             |             |
|          | 5F:        | Selezionare dettaglio               | (Ctrl+Maiusc+F3) |                        | SLENYTO 30 CPR RP 5 MG            |                  |          |             |             |
|          | 5F:        | Q Cercare                           | (Ctrl+F)         |                        | SLENYTO 30 CPR RP 5 MG            |                  |          |             |             |
|          | 5F:        | Ctompore (Ctol. D)                  |                  |                        | SLENYTO 30 CPR RP 5 MG            |                  |          |             |             |
|          | 5F:        | Ctrl+P)                             |                  |                        | SLENYTO 30 CPR RP 5 MG            |                  |          |             |             |
|          | 5F:<br>5F: | Interrompere (Escape)               |                  |                        | SLENYTO 30 CPR RP 5 MG            |                  |          |             |             |
|          |            |                                     |                  | Stam                   | oare                              | (Ctrl+P)         | ]        |             |             |
|          | 5F         | Elaborare                           |                  |                        |                                   | 2 (2)<br>-       | -        |             |             |
|          | SF:        | Elaborate                           |                  |                        | Esportare                         |                  |          | zione testo |             |
|          | SF:        | Passaggio a >                       |                  | Inviar                 | e                                 | (Maiusc+F8)      | Foglio e | tettronico  | (Maiusc+F4) |
|          | 5F:        | Parametrizzazione                   | 5                | Class                  | . in base a data/ora acquisizione | (Ctrl+Maiusc+F6) | File loc | ale         | (F9)        |
|          | C.C.       |                                     |                  |                        |                                   |                  |          |             |             |

Definite le impostazioni delle colonne, è possibile salvarle in una variante, cliccando su: Altro  $\rightarrow$  Parametrizzazione  $\rightarrow$  Variante di visualizzazione  $\rightarrow$  Salvare

| Versione 1.5 | Page 35 of 40 | PROGETTO S4F |
|--------------|---------------|--------------|
| -            |               |              |

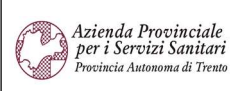

#### PROGETTO S4F

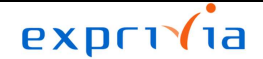

DXC.technology

Redatto da: RTI Approvato da: **II:** 11/11/2022

II:

Stato: In approvazione

SAD Lista doc. materiale < Altro 🗸 Documento materiale **Riepilogo stock** Documento contabile Σ Totalizzare valori (Maiusc+F7) Divisione Ma ateriale Testo breve materiale  $\Sigma_{\Sigma}$  Totale parziale... (Ctrl+F1) 5HTN 5H ADALAT MG 10 CAPSULE Variante di visualizzazione attuale (Ctrl+F8) 5F: FATN ADALAT MG 10 CAPSULE ✓ Impostare filtro (Ctrl+Maiusc+F2) FATN 5F: ADALAT MG 10 CAPSULE 5HTN 5H Selezionare dettaglio (Ctrl+Maiusc+F3) 3 PASSAVERDURA IN ACCIAIO MOD. STELLA 5HTN 5H 3 PASSAVERDURA IN ACCIAIO MOD. STELLA **Cercare** (Ctrl+F) 7 LOVR VR CoRoent Ant TLIF Ti, 8x9x30mm 8° Stampare (Ctrl+P) LOVR VR 7 CoRoent Ant TLIF Ti, 8x9x30mm 8° VR Interrompere (Escape) 7 LOVR CoRoent Ant TLIF Ti, 8x9x30mm 8° LOVR VR 7 CoRoent Ant TLIF Ti, 8x9x30mm 8° Lista > VR LOVR CoRoent Ant TLIF Ti, 8x9x30mm 8° 7 Elaborare > VR CoRoent Ant TLIF Ti, 8x9x30mm 8° LOVR 7 Passaggio a > 5F: PROTA\*25F 5ML 10MG/ML FATN 7 FATN 5F: Parametrizzazione > Lista di base /ML 5F: FATN Ambiente > Variante di visualizzazione > Attuale... 5F: FATN Sistema > Livelli dei totali Selezionare... (Ctrl+F9) > 5H 5HTN Help > Salvare... 5HTN 5H Colonne > (Ctrl+F12) 5FI FATN > Azioni e parametrizzazione GUI Selezioni... Gestione... 5F10 28.03.2022 101 500000694 FATN 1 1 **NL** Stato lista...

Nella schermata successiva è necessario quindi inserire un nome della variante, inserire una definizione e definire i seguenti flag come segue:

- Spec. dell'utente: se si vuole salvare la variante come privata, in modo che non venga vista dagli altri utenti;
- Parametr.: se si vuole rendere la variante come default, in modo da non doverla selezionare ogni volta.

|  | Versione 1.5 | Page 36 of 40 | PROGETTO S4F | 1 |
|--|--------------|---------------|--------------|---|
|--|--------------|---------------|--------------|---|

| Azienda Provinciale<br>per i Servizi Sanitari<br>Provincia Autonoma di Trento | PROGETTO S4F          |  |
|-------------------------------------------------------------------------------|-----------------------|--|
| Redatto da: RTI                                                               | <b>II:</b> 11/11/2022 |  |
| Approvato da:                                                                 | II:                   |  |
| Stato: In approvazione                                                        |                       |  |
|                                                                               |                       |  |

|                 | Salvare con nome                                    |                   | × |
|-----------------|-----------------------------------------------------|-------------------|---|
| Layout          | Definizione layout                                  | Parametrizzazione |   |
| /AFC            | /afc                                                |                   |   |
| AFC CESPITI     | /AFC cespiti                                        |                   |   |
| /DISTR DIR      | /distribuzione diretta                              |                   |   |
| <u>/STD</u>     | STD                                                 | $\checkmark$      |   |
| <u>/STOCK Q</u> | <u>/stock Q</u>                                     |                   |   |
|                 | Layout: TEST                                        |                   |   |
|                 | Definizione: Test<br>✓ Spec. dell'utente ✓ Parametr | r.                |   |
|                 |                                                     |                   |   |

NB: è possibile salvare più di una variante e, per richiamarla, cliccare su Altro  $\rightarrow$  Parametrizzazione  $\rightarrow$  Variante di visualizzazione  $\rightarrow$  Selezionare.

| Docum | ento mate | eriale Riepilogo stock Documento      | contabile Altro   | $\sim$ |                 |                 |                 |          |
|-------|-----------|---------------------------------------|-------------------|--------|-----------------|-----------------|-----------------|----------|
|       |           | Σ Totalizzare valori                  | (Maiusc+F7)       |        |                 |                 |                 |          |
| Div.  | Nome      | T Variante di visualizzazione attuale | e (Ctrl+F8)       |        | nento           | Doc. mat.       | Materiale       | Teste    |
| 2310  | NON       | ∠ Impostoro filtro                    | (Ctrl Mainage E2) |        | 000012          | 490000021       | TG11            | Art.     |
| 2310  | NON       |                                       | (Curt+MaluSC+F2)  |        | 000012          | 490000021       | TG11            | Art.     |
| 2310  | NON       | Selezionare dettaglio                 | (Ctrl+Maiusc+F3)  |        | 000014          | 490000023       | TG11            | Art.     |
| 2410  |           | Q Cercare                             | (Ctrl+F)          |        | 000014          | 490000023       | TG11            | Art.     |
| 2310  | NON       | 🛱 Stampare                            | (Ctrl+P)          |        | 000016          | 490000034       | F112871         | ARIX     |
| 2410  |           |                                       | (out ty           |        | 000016          | 490000034       | F112871         | ARD      |
| 2310  | NON       | Interrompere                          | (Escape)          |        | 000017          | 490000033       | F112872         | FAR      |
| 2410  |           | Lista                                 |                   | >      | 000017          | 490000033       | F112872         | FAR      |
| 2310  | NON       | Elaborare                             |                   | >      | 000024          | 490000037       | F112871         | ARD      |
| 2410  |           | Possoggio o                           |                   | `      | 000024          | 490000037       | F112871         | ARIX     |
| 2310  | NON       | Passaggio a                           |                   | 1      | 00032           | 100000010       | F112872         | FAR      |
| 2410  |           | Parametrizzazione                     |                   | >      | Lista di base   | )               | F112872         | FAR      |
| 2310  | NON       | Ambiente                              |                   | >      | Variante di vi  | sualizzazione > | Attuale         | ,        |
| 2410  |           | Sistema                               |                   | >      | Livelli dei tot | ali >           | Selezionare     | Ctrl+F9) |
| 2310  | NON       |                                       |                   |        |                 |                 | Concentration ( |          |

| Azienda Provinciale<br>per i Servizi Sanitari<br>Procincia Autonoma di Trento | PROGETTO S4F          |  |
|-------------------------------------------------------------------------------|-----------------------|--|
| Redatto da: RTI                                                               | <b>II:</b> 11/11/2022 |  |
| Approvato da:                                                                 | II:                   |  |
| Stato: In approvazione                                                        |                       |  |

# 6.0 Reportistica ordini d'acquisto

Entrando nell'app "Gestisci ordini d'acquisto" è possibile vedere tutti gli ordini presenti a sistema e il relativo stato di avanzamento dell'ordine, sulla base di alcuni criteri di selezione.

| Gestiso<br>quisto | ci ordini d'ac- |
|-------------------|-----------------|
| ES S              |                 |

In questa app troviamo quindi tutti gli ordini presenti a sistema per:

- Ordini d'acquisto a fornitore;
- Ordini d'acquisto reintegro conto deposito;
- Ordini d'acquisto fatturazione conto deposito;
- Ordini di trasferimento;

|                                                              | <                                                                                                    | Gestisci ord                           | ini di acquisto 🔻          |                        |            |                        |                       |                          |                       |                       |        |                  | q      | Û    | 8        |
|--------------------------------------------------------------|----------------------------------------------------------------------------------------------------|----------------------------------------|----------------------------|------------------------|------------|------------------------|-----------------------|--------------------------|-----------------------|-----------------------|--------|------------------|--------|------|----------|
| Standard * 🗸                                                 |                                                                                                    |                                        |                            |                        |            |                        |                       |                          |                       |                       |        |                  |        | C    |          |
|                                                              |                                                                                                    |                                        | Stato di elaborazione:     |                        | Creato da: |                        |                       | Fornitore:               |                       | Ord. acquisto:        |        | Gruppo acquisti: |        |      |          |
|                                                              | C                                                                                                    | Cerca Q                                | Tutto                      | $\sim$                 |            |                        | C                     | 1                        | C                     |                       | C      |                  |        | C    | 2        |
| Società: Stato:                                              |                                                                                                    |                                        | Materiale:                 |                        |            | Divisione:             |                       | Data ordine di acquisto: |                       |                       |        |                  |        |      |          |
|                                                              | Γ                                                                                                    | 8                                      |                            | $\sim$                 |            |                        | CP                    |                          | C                     |                       | C      | Adatta filt      | ri (1) | Avvi | 0        |
|                                                              |                                                                                                    |                                        | L                          | _                      |            |                        | -^                    |                          |                       |                       |        |                  |        |      |          |
| Ordini d'acquisto (6.302) $\mid$ Standard * $\sim$           |                                                                                                    |                                        |                            |                        |            |                        |                       |                          |                       | Ritira dall'approvazi | one Co | pia Elimina Crea | 0      |      | <u> </u> |
|                                                              | Ord. acquisto     Fornitore       OdA Reintegro<br>C/Dep<br>6600000060     i     4WD INFORMATICA S.R.L. (1001500) |                                        |                            | Partite<br>scadute     | Cre        | eato da                | Società               | Stato                    | Stato di a<br>zione   | approva- Approv       | atore  |                  |        |      |          |
| (                                                            |                                                                                                    |                                        |                            | <b>1</b><br>In ritardo | ITE        | 3684                   | APSS Trento<br>(APSS) | Inviato                  |                       |                       |        |                  | >      |      |          |
| Data ord. acq.: 03.11.2022<br>Val. netto ord. acq.: 0,00 EUR |                                                                                                    |                                        |                            |                        |            |                        |                       |                          |                       |                       |        |                  |        |      |          |
| (                                                            | 0                                                                                                    | OdA Reintegro<br>C/Dep i<br>6600000059 | 4WD INFORMATICA S.R.L. (1) | 001500)                |            | <b>0</b><br>In ritardo | ITE                   | 3684                     | APSS Trento<br>(APSS) | Documenti successivi  |        |                  |        |      | >        |

Come visto in precedenza per altre App, abbiamo a disposizione diversi filtri per ricercare con maggiore facilità l'oggetto di interesse. Tra cui:

• Fornitore;

| Versione 1.5 Page 38 of 40 PROGETTO S4F |
|-----------------------------------------|
|-----------------------------------------|

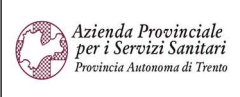

PROGETTO S4F

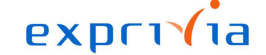

DXC.technology

Redatto da: RTI

II: 11/11/2022

Approvato da:

II:

Stato: In approvazione

- Divisione;
- Materiale;
- Gruppo acquisti;
- Stato → con stato si intende la fase in cui si trova il nostro ordine. Tra i possibili inserimenti troviamo:
  - o in fase di approvazione: in attesa di approvazione;
    - o rifiutato: rifiutato in approvazione;
    - o Inviato: il documento è stato approvato e inviato al fornitore;
    - documenti successivi: ordini per i quali è stato creato un documento successivo (ad esempio è stata effettuata l'entrata merce di un ordine d'acquisto a fornitore);
- Creato da → inserendo il proprio codice utente verranno mostrati gli ordini creati da quella specifica utenza;
- Ord. Acquisto → in questo campo posso inserire direttamente il numero di uno specifico documento per visualizzarlo. Inserendo il testo 47\* saranno visualizzati solamente gli ordini che iniziano con 47 che in questo caso si riferiscono agli ordini di trasferimento 45\* ordini verso fornitore, 66\* reintegro conto deposito e 48\* per fatturazione conto deposito.

Cliccando su a "Adatta filtri" (1) posso aggiungere altri filtri disponibili che al momento non sono visualizzati.

Premendo su avvio, verranno mostrati nella parte sottostante i risultati della ricerca con i filtri impostati. Con l'icona dell'ingranaggio (2) posso aggiungere nuove colonne e modificare l'ordine di come vengono visualizzate. È infine possibile esportare i dati visualizzati con il tasto raffigurante l'icona del foglio elettronico (3).

| < SAP Gestisci ordi                                                                                                | ni di acquisto 🔻                              |            |                                                |                   |                                  |                                                                         |                                           | ٩             | <u></u> |
|----------------------------------------------------------------------------------------------------|-----------------------------------------------|------------|------------------------------------------------|-------------------|----------------------------------|-------------------------------------------------------------------------|-------------------------------------------|---------------|---------|
| Standard * $\checkmark$                                                                                            |                                               |            |                                                |                   |                                  |                                                                         |                                           |               | C       |
|                                                                                                    | Stato di elaborazione:                        | Creato da: |                                                | Fornitore:        |                                  | Ord. acquisto:                                                          | Gruppo acquist                            | i:            |         |
| Cerca Q                                                                                                    | Tutto 🗸                                       | 1          | C                                              |                   | C                                |                                                                         | 6                                         |               | C       |
| Società:                                                                                                    | Stato:                                        | Materiale: |                                                | Divisione:        |                                  | Data ordine di acquisto:                                                |                                           |               |         |
| C                                                                                                    | ×                                             |            | C                                              |                   | C                                |                                                                         | C Adat                                    | ta filtri (1) | Avvio   |
| Ordini d'acquisto (6.302) S<br>Ord. acquisto<br>Ord. Reintegro<br>C/Dep<br>660000060<br>Data ord. acq.: 03.11.2022 | Fornitore<br>4WD INFORMATICA S.R.L. (1001500) |            | Partite Cr<br>scadute Cr<br>1<br>In ritardo IT | reato da<br>E3684 | Società<br>APSS Trento<br>(APSS) | Ritira dall'approvazione       Stato     Stat       Inviato     Inviato | Copia Elimina<br>o di approva- Ap<br>e Ap | Crea 💿        | >       |
| Val. netto ord. acq.: 0,00 EUR                                                                                     |                                               |            |                                                |                   |                                  |                                                                         |                                           |               |         |
| OdA Reintegro<br>C/Dep<br>6600000059                                                                               | 4WD INFORMATICA S.R.L. (1001500)              |            | 0 IT                                           | E3684             | APSS Trento<br>(APSS)            | Documenti successivi                                                    |                                           |               | >       |
| Data ord. acq.: 03.11.2022<br>Val. netto ord. acq.: 0,00 EUR                                                       |                                               |            |                                                |                   |                                  |                                                                         |                                           |               |         |
| OdA Paintegro                                                                                                    |                                               |            |                                                | 4                 |                                  |                                                                         |                                           |               |         |

Cliccando su un ordine (4) si aprirà una nuova schermata nella quale verrà visualizzato il documento dell'ordine selezionato.

| Versione 1.5 | Page 39 of 40 | PROGETTO S4F |
|--------------|---------------|--------------|
|              |               |              |

| Azienda Provinciale<br>per i Servizi Sanitari<br>Provincia Autonoma di Trento | PROGETTO S4F          |  |
|-------------------------------------------------------------------------------|-----------------------|--|
| Redatto da: RTI                                                               | <b>II:</b> 11/11/2022 |  |
| Approvato da:                                                                 | II:                   |  |
| Stato: In approvazione                                                        |                       |  |

Da questa schermata è possibile vedere tutte le specifiche dell'ordine e cliccando sul tasto "visualizza/modifica" (1) è possibile passare in modalità modifica per effettuare modifiche all'ordine.

| Testata  | itegro C/De | p ~ 660000059 |                     | 00 4WD INFORMATI | CA S.R | 6LC |   | _ Data d   | oc.: 03.11.2022 |        |     |     |              |    |
|----------|-------------|---------------|---------------------|------------------|--------|-----|---|------------|-----------------|--------|-----|-----|--------------|----|
| 🛍 S Pos. | C P         | Materiale     | Testo breve         | Qtà ORDACQ       |        | U   | С | Data cons. | Prz. netto      | Divisa | per | UPO | Grp. merci   | 0] |
| 10       | К           | <u>117474</u> | FIBRILLAT.TRICAMERA |                  | 8      | ΡZ  | D | 03.11.2022 |                 |        |     |     | Disp Funz Ca | 5  |
|          |             |               |                     |                  |        |     |   |            |                 |        |     |     |              |    |
|          |             |               |                     |                  |        |     |   |            |                 |        |     |     |              |    |
|          |             |               |                     |                  |        |     |   |            |                 |        |     |     |              |    |
|          |             |               |                     |                  |        |     |   |            |                 |        |     |     |              |    |
|          |             |               |                     |                  |        |     |   |            |                 |        |     |     |              |    |
|          |             |               |                     |                  |        |     |   |            |                 |        |     |     |              |    |
|          |             |               |                     |                  |        |     |   |            |                 |        |     |     |              |    |
|          |             |               |                     |                  |        |     |   |            |                 |        |     |     |              |    |

Per gli ordini in cui troviamo scritto "documenti successivi" nella colonna stato, cliccando su "dettaglio posizione" (2) e successivamente su "sviluppo ordine d'acquisto" (3) è possibile visualizzare i documenti successivi che sono stati creati in riferimento alla posizione dell'ordine d'acquisto che abbiamo selezionato.

| Dati ma    | iteriale  | Quantità/pesi Sched | ulazioni   | Consegna    | Italia | Svilup | po ord. acc | q. Testi | Indirizzo di cons   | egna | Conferr | ne Comme       | rcio  | Dati cli | ente        |
|------------|-----------|---------------------|------------|-------------|--------|--------|-------------|----------|---------------------|------|---------|----------------|-------|----------|-------------|
| Q =        |           |                     | <<br>√ ┣ ∕ | ₩~ (        | i)   🕫 | 912    | ]           |          |                     |      |         |                |       |          |             |
| Testo bre  | * TMv     | Documento materiale | Pos        | Data di reg | j. 1   | Qua    | ntità       | Qtà      | costi ind. acquisto | UMO  | Е       | Imp. div. int. | D.int | Е        | Qtà in UMPC |
| WE         | 101       | 5000001418          | 1          | 03.11.2022  | 2      |        | 8           |          | 0                   | PZ   |         | 0,00           | EUR   |          |             |
| Oper. Entr | ata merci |                     |            |             |        | •      | 8           |          |                     | PZ   |         | 0,00           | EUR   |          |             |

Per maggiori approfondimenti si rimanda la lettura al manuale S4F\_Manuale\_Gestione\_Ordini\_Beni.

|--|